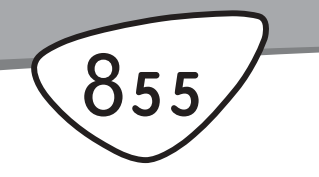

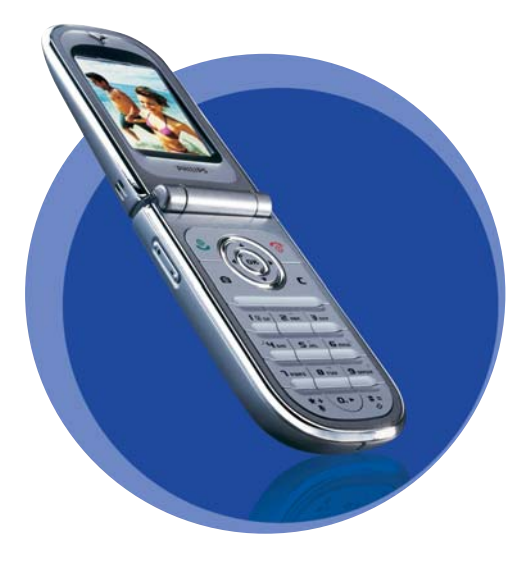

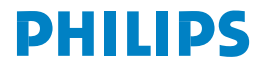

## Utforska telefonen

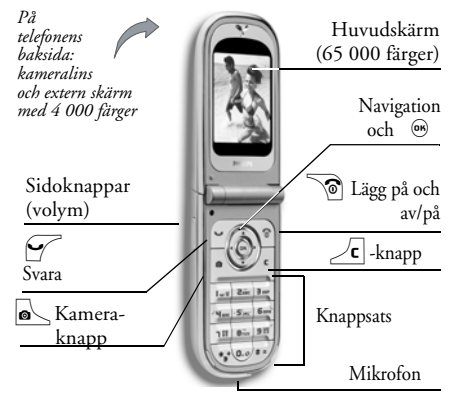

Philips förbättrar hela tiden sina produkter. Därför förbehåller sig Philips rätten att ändra på eller återkalla den här handboken utan föregående varning. Philips tillhandahåller handboken i befintligt skick, och utöver vad som krävs i gällande lag, tar inte Philips på sig något ansvar för felaktigheter, utelämnanden eller skiljaktligheter mellan handboken och den produkt som beskrivs. Telefonen är avsedd för GSM/GPRS-nät.

## Gör så här

| Sätta på/stänga av          | Tryck 🔊 för att sätta på telefonen, tryck längre för att stänga av den.                                                         |
|-----------------------------|----------------------------------------------------------------------------------------------------|
| Skriva in PIN-kod           | Skriv in PIN-koden med<br>knappsatsen och bekräfta<br>med $\textcircled{m}$ eller $\overbrace{\texttt{IIII}}{\texttt{IIIII}}$ . |
|                             | Tryck och håll ner endera av<br>sidoknapparna i viloläge och<br>när telefonen är öppen.                                         |
| Ställa in ringvolym         | Tryck kort på den nedre<br>sidoknappen om du vill<br>stänga av ringsignalen när<br>du blir uppringd.                            |
| Ringa ett samtal            | Skriv in telefonnumret med<br>knappsatsen och tryck<br>för att ringa.                                                           |
| Ta emot ett samtal          | Tryck 🗹 när telefonen ringer.                                                                                                   |
| Ställa in<br>samtalsvolymen | Tryck på en av sidoknapp-<br>arna under samtalet.                                                                               |

| Avsluta ett samtal                                         | Tryck 🔊.                                                                             |                                                            | Tryck 🐵 , välj en funktion                                                                                                    |
|------------------------------------------------------------|--------------------------------------------------------------------------------------|------------------------------------------------------------|----------------------------------------------------------------------------------------------------|
| Avvisa ett samtal                                          | Tryck i eller tryck och<br>håll ner en av sidoknapparna<br>(om telefonen är stängd). | Använda en funktion<br>i menyn                             | <ul> <li>med • och • och tryck</li> <li>              för att komma till<br/>undermenyn. Upprepa tills<br/>du når funktionen.      </li> </ul> |
| Gå till huvudmenyn                                         | Tryck 🐵 i viloläge.                                                                  | Snabbt öppna MMS-                                          |                                                                                                    |
| Gå till telefonboken                                       | Tryck på ▼ i viloläge.                                                               | menyn                                                      | Tryck • i viloläge.                                                                                                    |
| Använda<br>telefonboken                                    | Bläddra i listan med ▲<br>och ▼ och tryck 🗹 för<br>att ringa upp det markerade       | Snabbt skicka ett SMS                                      | Tryck i viloläge<br>(öppnar namnlistan där du<br>väljer en mottagare).                                                                         |
|                                                            | namnet.                                                                              | Aktivera kameran                                           | Tryck 💽 i viloläge.                                                                                                    |
| Gå till<br>samtalsrapporten                                | Tryck på 🔺 i viloläge.                                                               | Starta WAP                                                 | Tryck och håll ner 📭.                                                                                                    |
| Gå till föregående<br>meny                                 | Tryck <b>/c</b> .                                                                    | Snurran                                                    |                                                                                                    |
| Snabbt gå tillbaka till<br>viloläge under<br>menybläddring | Tryck och håll ner <b>/ c</b> , eller<br>tryck 🔞.                                    | En snurra är en cirkel a<br>Varje ikon motsvarar o         | av ikoner som visas på skärmen.<br>en funktion på telefonen.                                                                                   |
| Visa senaste samtal                                        | Tryck 🗹 i viloläge.                                                                  | Alla ikoner får inte p<br>visas när du bläddrar            | olats på skärmen, och de dolda<br>med ◀ och ► .                                                                                                |
| Aktivera ett<br>röstkommando                               | Håll ner ⊛ .                                                                         | Du kommer till huvuc<br>i viloläge. Flytta ◀<br>Tryck  när | lsnurran genom att trycka<br>(moturs) eller ► (medurs).<br>funktionen eller alternativet                                                       |

markerats eller avbryt med  $\angle \mathbf{c}$ . En annan undersnurra eller lista visas.

När du trycker ▲ eller ▼ växlar du mellan två alternativ, t.ex. aktivera/avaktivera, på/av, öka/ minska ett värde etc.

Bläddra i snurror och listor tills du kommer till rätt funktion eller alternativ. När du navigerar i en lista visar en rullningslist till höger på skärmen var du befinner dig i listan. Längre fram i handboken beskrivs hur du väljer och anpassar telefonens funktioner med hjälp av navigeringsknappen.

#### Händelser

Vissa händelser kan ändra vad som visas på viloskärmen (missat samtal, nytt meddelande o.s.v.). Tryck m för att komma till motsvarande meny, eller tryck  $\overbrace{\mathbf{c}}$  för att återgå till viloläge.

## Innehåll

| 1. | Komma igång                            | 1 |
|----|----------------------------------------|---|
|    | Sätta i SIM-kortet                     | 1 |
|    | Sätta på telefonen                     | 2 |
|    | Ställa in datum och tid                | 2 |
|    | Kopiera SIM-telefonboken               | 2 |
|    | Ladda batteriet                        | 3 |
| 2. | Huvudfunktioner                        | 4 |
|    | Använda telefonboken                   | 4 |
|    | Ringa ett samtal                       | 4 |
|    | Besvara och avsluta ett samtal         | 4 |
|    | TV-diabildvisning                      | 4 |
|    | Ta en bild                             | 5 |
|    | Navigationsikon                        | 5 |
|    | Foto Talk: skicka ljudklipp med bilder | 5 |
|    | Fotocall: se och hör den som ringer    | 5 |
|    | Ringa handsfree                        | 6 |
|    | Byta ringsignal                        | 6 |
|    | Aktivera tyst läge                     | 6 |
|    | Aktivera vibrator                      | 7 |
|    | Visa ditt mobiltelefonnummer           | 7 |
|    | Anpassa volymen                        | 7 |
|    | Mikrofon av                            | 7 |

| Mikrofon på                          | 7  |
|--------------------------------------|----|
| Rensa samtalsrapporten               | 8  |
| Rensa SMS-listan                     | 8  |
| Spela in ett samtal                  | 8  |
| Rensa telefonboken                   | 8  |
| Bläddra snabbt i en lista            | 8  |
| 3. Menyträd                          | 9  |
| 4. Skriva text/siffror               | 12 |
| T9-textinmatning                     | 12 |
| Vanlig textinmatning                 | 13 |
| 5. Ta bilder                         | 14 |
| Gör så här                           | 14 |
| Ta bilder                            | 15 |
| Inställningar                        | 18 |
| 6. Telefonbok                        | 20 |
| SIM-kortets telefonbok               | 20 |
| Telefonens telefonbok                | 21 |
| Lägga till namn i telefonboken       | 21 |
| Fotocall: se och höra vem som ringer | 22 |
| Redigera och hantera namn            | 23 |
| Ringa samtal                         | 25 |

| 7. Inställningar27            |  |
|-------------------------------|--|
| Ljud                          |  |
| Skärm                         |  |
| Genvägar                      |  |
| Säkerhet                      |  |
| Operatör35                    |  |
| Tid och datum37               |  |
| Språk                         |  |
| Genväg till inställningar 38  |  |
| 8. Meddelanden40              |  |
| SMS 40                        |  |
| E-post                        |  |
| Allmänna SMS-meddelanden51    |  |
| Snabbmeddelande52             |  |
| MMS52                         |  |
| 9. Infraröd60                 |  |
| Placera enheterna rätt60      |  |
| Skicka data60                 |  |
| Ta emot data61                |  |
| Använda telefonen som modem62 |  |
| 10. Multimedia63              |  |
| Ljudalbum63                   |  |
| Fotoalbum63                   |  |
| TV-diabildvisning66           |  |
| Demo-läge                     |  |

| Minnesstatus               | 67 |
|----------------------------|----|
| Röstmemo                   | 67 |
| 11. Spel & nöje            | 68 |
| Eurokonverterare           | 68 |
| Räknare                    | 68 |
| Väckarklocka               | 68 |
| Kalender                   | 69 |
| Brickspel                  | 71 |
| Java                       | 71 |
| 12. Samtalsinformation     | 73 |
| Samtalsinställningar       | 73 |
| Samtalsrapport             | 75 |
| Samtalstid                 | 75 |
| 13. WAP                    | 77 |
| Internettjänster           | 77 |
| Alternativ                 | 80 |
| 14. Operatörstjänster      | 82 |
| GSM-strängar               | 82 |
| DTMF-toner                 | 82 |
| Ringa ett andra samtal     | 83 |
| Besvara ett andra samtal   | 83 |
| Svara på ett tredje samtal | 84 |
| Konferenssamtal            | 84 |
| Direkt vidarekoppling      | 85 |
|                            |    |

| Säkerhet            | 86 |
|---------------------|----|
| Felsökning          | 90 |
| Ikoner och symboler | 93 |

## 1 • Komma igång

Läs anvisningarna i avsnittet "Säkerhet" innan du börjar använda telefonen.

Innan du kan använda telefonen måste du sätta i ett SIM-kort från din GSM-operatör eller återförsäljare. SIM-kortet innehåller abonnemanget, mobiltelefonnumret och minnet där du lagrar telefonnummer och meddelanden (se "Telefonbok" på sidan 20).

## Sätta i SIM-kortet

1. Tryck på luckan på telefonens baksida (se bilden) och dra den neråt tills den lossnar.

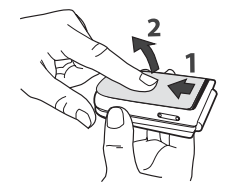

 Ta loss SIM-kortet från hållaren och för in det under metallklämman tills det tar stopp. Se till att du passar in kortets kapade hörn i rätt hörn i telefonen.

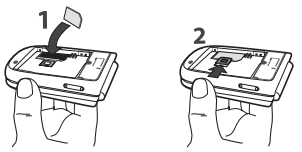

 Passa in batteriet i skårorna så som visas nedan. Placera den högra kanten mot telefonens högra kant och tryck tills batteriet fastnar.

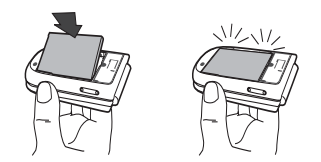

 Sätt tillbaka luckan på telefonen. Haka i det främre höljet i gångjärnen i telefonens överkant. Tryck sedan neråt tills spärrarna hakar i.

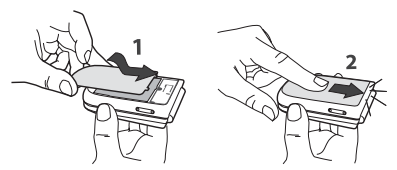

Ta bort skyddsfilmen som sitter över skärmen och kameralinsen innan du börjar använda telefonen.

## Sätta på telefonen

- 1. Sätt på telefonen genom att trycka 🔞
- När du sätter på telefonen kanske du måste skriva in PIN-koden. Det är en hemlig kod på fyra till åtta siffror som skyddar SIM-kortet mot obehörig användning. Den har ställts in i förväg, och du har fått den av operatören eller återförsäljaren. Se sidan 34 om du vill anpassa PIN-koden.

Om du slår in fel PIN-kod tre gånger spärras SIMkortet. För att ta bort spärren behöver du PUK-koden som du fått från operatören. Ange PIN-koden. Tryck  $\mathcal{L}$  om du skriver fel. Bekräfta genom att trycka  $\mathfrak{M}$  eller  $\mathcal{L}$ .

## Ställa in datum och tid

När du sätter på telefonen första gången blir du ombedd att skriva in datumet. Använd sifferknapparna (tryck  $\angle \mathbf{c}$  för att radera en siffra) och tryck sedan (m) för att bekräfta. Ställ in tiden på samma sätt.

På sidan 37 finns alla alternativ för datum och tid.

## Kopiera SIM-telefonboken

Om du inte kopierar telefonboken direkt när du byter till din nya telefon kan du göra det senare från menyn Namn (se sidan 20).

Om du hade en mobiltelefon tidigare och använder samma SIM-kort, kan kortet innehålla hela eller delar av telefonboken. Telefonen upptäcker det och frågar om du vill kopiera SIM-telefonboken till den inbyggda telefonboken. Tryck  $\angle \mathbf{c}$  för att avbryta, eller m för att godkänna. Antingen du godkände eller avbröt kopieringen är telefonboken på telefonen alltid huvudtelefonbok. Om du vill byta till SIM- telefonboken, trycker du ⊛ och väljer Namn > Inställningar > Välj telefonbok > I SIM-kort.

## Ladda batteriet

Telefonen får ström från ett laddningsbart batteri. Ett nytt batteri är delvis laddat, och ett varningsljud hörs när batteriladdningen är låg.

Ta inte ut batteriet när telefonen är på. Alla personliga inställningar kan gå förlorade (se informationen om batterisäkerhet på sidan 88). Om du tar ut batteriet finns inställningarna för datum och klockan kvar ca 2 minuter i telefonens minne.

- När batteriet och batteriluckan är på plats ansluter du den ena änden av batteriladdaren som följde med telefonen till den nedre kontakten på telefonens undersida och den andra änden till ett nätuttag.
- 2. Batterisymbolen visar laddningsnivån.
- Under laddningen visas fyra staplar. Varje stapel motsvarar ungefär 25 % av laddningen, och det tar ca 1 timme och 45 minuter att ladda upp mobiltelefonen helt.
- När alla fyra staplarna står stilla är batteriet fullladdat. Koppla loss batteriladdaren. Beroende

på nät och användning kan samtalstiden vara mellan 2 och 4 timmar, och passningstiden mellan 200 och 400 timmar.

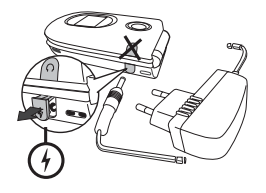

Batteriet skadas inte av att laddaren är ansluten när batteriet är fulladdat. Det enda sättet att stänga av laddaren är att koppla loss den. Använd därför ett nätuttag som är lätt att nå. Du kan ansluta laddaren till en dator (endast i Belgien).

3. Om du inte tänker använda telefonen på flera dagar bör du ta ut batteriet.

Telefonen kan användas medan den laddas (men vibratorsignalen stängs av när laddaren ansluts). Om batteriet är helt tomt kan det ta 2 till 3 minuter innan batterisymbolen visas.

## 2 • Huvudfunktioner

## Använda telefonboken

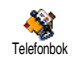

Tryck • i viloläge. Vad som visas på skärmen beror på vilken telefonbok du valt (SIM-kortets eller telefonens). Mer

information finns i "Telefonbok" på sidan 20.

Om du vill titta i telefonboken under ett samtal trycker du B, väljer Visa namnlista, trycker B och bläddrar genom posterna med  $\checkmark$  och  $\bigstar$ . Tryck  $\angle c$  två gånger när du vill gå tillbaka till samtalsskärmen.

Tryck ∠≢≠, ange de första bokstäverna i namnet du söker och tryck för att gå direkt till det namnet.

## Ringa ett samtal

- I viloläge slår du telefonnumret med knappsatsen. Rätta fel genom att trycka ∠c.
- Tryck så rings numret upp. Tryck när du vill lägga på.

För internationella samtal anger du "+" i stället för det vanliga internationella prefixet genom att hålla ner 💽, Läs mer om att ringa från telefonboken i "Ringa samtal" på sidan 25.

## Besvara och avsluta ett samtal

När du blir uppringd kan numret för den som ringer visas, beroende på ditt abonnemang och om den som ringer godkänt det. Om numret finns lagrat i den valda telefonboken (se sidan 21) visas namnet i stället för telefonnumret.

- Besvara samtalet genom att trycka G, eller öppna telefonen om du satt På alternativet Aktiv flip (se sidan 73).
- Avvisa samtalet genom att trycka "Vidarekoppla" har aktiverats (se sidan 73) dirigeras samtalet till ett nummer eller till talsvar.
- 3. Lägg på genom att trycka på 🔞.

Telefonen ringer inte i läget Tystnad (se sidan 6). Om du har valt alternativet Svarstangent (se sidan 74), kan du ta emot ett samtal genom att trycka på vilken knapp som helst (utom ).

## TV-diabildvisning

Med den här funktionen kan du visa bilden från fotoalbumet (automatiskt i TV-diabildvisning ett bildspel, eller manuellt bild för bild) på en TV-skärm via tillbehöret TV Link, eller på telefonens huvudskärm.

- Anslut TV Link till TV-apparatens gula RCAkontakt och till telefonens ljudkontakt. Välj sedan en videokanal (CBVS).
- En standardbild visas automatiskt på TVskärmen. På telefonens skärm visas menyn för TV-diabildvisning.
- 3. Välj automatisk eller manuell bildvisning i telefonens menyn med ▲ och ▼ .

TV Link stöder endast JPEG-bilder i storlek upp till VGA (640 x 480 bildpunkter). I "TV-diabildvisning" på sidan 66 finns mer information om den här funktionen.

### Ta en bild

Din mobiltelefon är utrustad med en kamera, så att du ska kunna ta bilder och skicka dem till vänner och bekanta. I "Ta bilder" på sidan 14 finns mer inform-ation om bilder.

## Navigationsikon

I viloläge visas en navigationsikon på skärmen. Den visar vilka menyer som du kan komma åt med telefonens navigationsknapp. På sidan 33 finns anvisningar om hur du aktiverar/avaktiverar ikonen.

# Foto Talk: skicka ljudklipp med bilder

Med den här funktionen, som är tillgänglig när du använder kameran och även från fotoalbumet, kan du snabbt skicka ett meddelande som består en bild och ett ljud.

- I viloläge aktiverar du kameran genom att trycka

   Om det behövs trycker du för att växla till läget Clip.
- 2. Tryck för att ta bilden. Fönstret Spela in ljud öppnas automatiskt.
- Skicka sedan meddelandet via MMS (se "MMS" på sidan 52).

# Fotocall: se och hör den som ringer

Funktionen är tillgänglig när du använder telefonboken i telefonen (inte den i SIM-kortet).

Den gör att du kan koppla ett eller flera namn till en grupp. När någon från gruppen ringer visas namnet tillsammans med bilden, och ringsignalen som definierats för gruppen spelas.

- 1. I viloläge trycker du s för att aktivera kameran och trycker för att ta en bild av din vän.
- Välj Namn > Inställningar. > Gruppinställningar > Grupper. Byt namn på en grupp och välj önskad signal och sedan bilden av din vän.

När du skapar en grupp med en enda person kan du också välja Multimedia > Röstmemo > Nytt och spela in den personens röst, så att du kan använda den inspelningen som signal.

## **Ringa handsfree**

Det är både bekvämare och säkrare att ta bort telefonen från örat när du ringer handsfree, särskilt om du höjer volymen.

- Om du har valt telefonboken i SIM-kortet, väljer du en post och trycker 
   två gånger för att komma till nästa snurra. Där väljer du Ring handsfree och trycker på 
   så rings numret upp.

Om du redan har ett samtal på gång trycker du 💩 två gånger för att växla till handsfree och tillbaka.

## Byta ringsignal

- Tryck 

   välj Inställningar > Ljud > Ringsignal och tryck 
   igen.

## Aktivera tyst läge

- Om du inte vill att telefonen ska ringa när du tar emot ett meddelande stänger du av ringsignalen:
- Tryck ⊛ och välj Inställningar > Ljud > Tystnad och tryck ▼ tills inställningen är På.

Du kan också trycka på sidoknappen i viloläge tills ljudvolymen stängts av.

Om du vill stänga av ringsignalen när du får ett samtal trycker du sidoknappen nedåt.

#### **Aktivera vibrator**

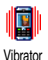

Om du vill att telefonen ska vibrera när du tar emot ett samtal kan du aktivera vibratorn:

Ringsignalen stängs inte av för att vibratorn aktiveras. Om du vill tysta den och behålla vibratorn på aktiverar du läget Tystnad enligt ovan. Vibratorn avaktiveras automatiskt när batteriladdaren ansluts.

## Visa ditt mobiltelefonnummer

Visa ditt mobiltelefonnummer genom att trycka i viloläge och välja Eget nummer. Tryck sedan ∞, välj Visa och tryck ∞ igen. Om telefonnumret finns på SIM-kortet visas det. Välj annars Ny och följ instruktionerna.

Om ditt eget nummer bar sparats i telefonboken kan du visa det under ett samtal. Se "Använda telefonboken" på sidan 4.

## Anpassa volymen

Under ett samtal höjer/sänker du ljudvolymen genom att skjuta sidoknappen uppåt eller nedåt.

#### Mikrofon av

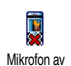

Du kan stänga av mikrofonen så att den som ringer inte kan höra dig. Under ett samtal trycker du 🛞 , väljer Mikrofon av och bekräftar med 🐵 .

## Mikrofon på

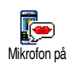

Sätt på mikrofonen under ett samtal genom att trycka ⊛, välja Mikrofon på och bekräfta med ⊛. Mikrofonen sätts på.

## Spela in ett samtal

I de flesta länder är inspelning av telefonsamtal reglerat i lag. Vi Spela in samtal rekommenderar att du talar om för den du pratar med att du vill spela in samtalet, och endast spelar in om personen samtycker. Behåll inspelningen för dig själv. En minut är den längsta inspelningstiden (se "Röstmemo" på sidan 67).

Så här spelar du in ett samtal:

- I alla lägen, och när du lägger på, visas ett redigeringsfönster där du ger inspelningen ett namn.

Tryck 🐵 så sparas inspelningen som sedan kan hämtas i menyn Multimedia >Ljudalbum .

## Rensa samtalsrapporten

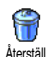

Rensa samtalsrapporten genom att trycka 🐵 och välja Samtalsinfo > Samtalsrapport > Återställ. Tryck 📟

två gånger så rensas samtalsrapporten.

## **Rensa SMS-listan**

Rensa hela listan på en gång genom att trycka på ⊛ och välja Meddelanden > SMS > Läs SMS > Radera alla. Tryck på ⊛ två gånger så rensas SMS-listan.

Du kan även ta bort alla SMS-meddelanden från SMS-arkivet. När du tar bort SMS-listan frigörs minne så att du kan ta emot fler meddelanden.

## Rensa telefonboken

Rensa hela telefonboken på en gång genom att trycka på 🐵 och välja Namn > Inställningar > Radera alla. Tryck på 🐵 så återställs telefonboken.

Alternativet påverkar endast telefonboken i telefonen, inte SIM-telefonboken.

#### Bläddra snabbt i en lista

När du bläddrar i en lista trycker du länge 🔺 eller

• om du vill bläddra sidvis i stället för ett objekt i taget.

Detta gäller inte listan med ringsignaler.

## 3 • Menyträd

Tabellen nedan beskriver mobiltelefonens hela menyträd - från första till tredje nivån. Här finns också sidhänvisningar till mer information om funktionen eller inställningen.

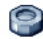

#### Inställningar s. 27

#### Ljud s. 27

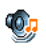

Tystnad / Ringvolym / Ringsignal Meddelandesignal / Equalizer 1 Tangenttoner / Ljudlarm / Vibrator

#### Skärm s. 28

Animering / Kontr.sub.displ / Belysning / Bakgrund / Alt. bakgrund

#### Genvägar s. 29

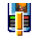

Snabbknappar Röstkommando Röstuppringning / Navigationsikon

## Säkerhet s. 33

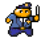

Officiella namn / Spärra samtal / Ändra koder / PIN-kod

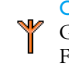

Operatör s. 35 GPRS-förbindelse / Återanslutning / Favoritnät / Parametrar

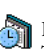

Tid och datum s. 37 | Klockformat / Ställ datum / Datumformat / Tidszon / Sommartid / Ställ tid

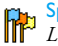

Språk s. 38 Lista över di Lista över tillgängliga språk

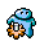

Genväg till inställningar s. 38

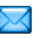

1

Meddelanden s. 40

#### SMS s. 40

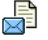

Sända SMS / Läs SMS / SMS-inställning / SMS-arkiv

## E-post s. 44

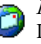

För varje tillgänglig brevlåda Inställningar / Öppna brevlådan / Skicka epost

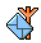

## Allmänna SMS-meddelanden s. 51

Mottagning / Ämneslista / Distriktskoder

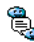

🖺 Snabbmeddelande s. 52

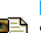

MMS s. 52 Skapa ett MMS / Ta emot MMS / Hantera mappar / Inställningar

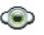

Multimedia s. 63

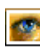

Fotoalbum s. 63 Lista över tillgängliga bilder

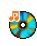

Ljudalbum s. 63 Lista över tillgängliga ljud

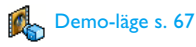

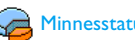

Minnesstatus s. 67

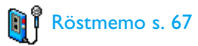

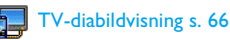

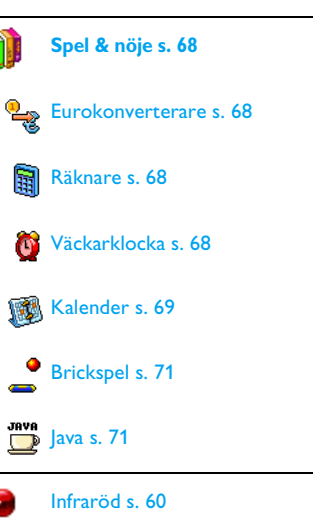

Menyträd

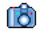

#### Kamera p14

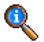

#### Samtalsinformation s. 73

#### Samtalsinställningar s. 73

Aktiv flip / Brevlådor / Autoåteruppringning **R**\_\_\_\_\_ Svarstangent / Samtal väntar Nummerpresentation

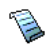

Samtalsrapport s. 75 Samtalsrapport / Återställ

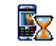

Samtalstid s. 75

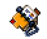

**Telefonbok s. 20** 

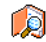

Visa namnlista

#### Inställningar

Radera telefonbok / Välj telefonbok. / Gruppinställningar / Kopiera till telefon

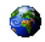

#### **Operatörstjänster s. 82**

#### Servicenummer

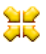

♦ Numren i den här menyn beror på operatör och ₩ abonnemang. Operatören har mer information.

## WAP s. 77

#### Tiänster +

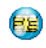

Innehållet i den här menyn beror på operatör och abonnemang. Operatören har mer information.

## 4 • Skriva text/siffror

Det finns två sätt att skriva in text i redigeringsskärmar: T9 "smart" textinmatning, som gissar vilket ord du vill skriva, och vanlig textinmatning. Det finns även två andra lägen för siffror och skiljetecken. Ikoner på skärmen visar vilket textläge som är aktivt.

## **T9-textinmatning**

### Vad är det?

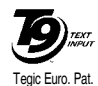

App. 0842463

T9-textinmatning är ett smart redigeringsläge för meddelanden, med en omfattande ordlista. I det läget kan du mata in text snabbt. Tryck bara en gång på knappen som motsvarar varje bokstav i ordet. Knapptryckningarna

analyseras och ordet som föreslås av T9 visas i redigeringsfönstret. Om det finns flera tänkbara motsvarigheter till dina knapptryckningar, markeras ordet du skrev in. Tryck  $\checkmark$  eller  $\blacktriangleright$  för att bläddra i listan och välja bland förslagen som hämtas från den inbyggda T9-ordlistan (se exemplet nedan).

## Hur används den?

Bokstäver och symboler representeras av knapparna enligt följande:

- **Ener S** 
  - / 

     Bläddra i listan med förslag på ord.

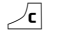

0.0

- Tryck kort för att rensa en post. Tryck ner längre för att rensa all text.
- Växla från standard till små bokstäver eller till stora bokstäver.

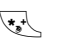

)# =/

Växla från T9 till vanligt och numeriskt läge.

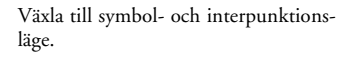

#### Exempel: Inmatning av ordet "boka":

- Tryck Znoc Smol Smol Znoc . På skärmen visas det första ordet i listan: Cola.
- 2. Tryck 🕨 . Nästa ord är Änka.
- 3. Bläddra vidare med ► . Nästa ord är Boka.

## Vanlig textinmatning

Om du vill använda den vanliga textinmatningen väljer du "Abc"-textinmatning med knappen . Metoden kräver flera knapptryckningar för att få rätt bokstav. Bokstaven "b" är t.ex. den andra bokstaven på knappen ær och därför ska du trycka två gånger på knappen för att mata in "b". I det här vanliga inmatningsläget ska du trycka lika många gånger på knappen som bokstavens ordningsnummer.

För att skriva ordet "boka" trycker du därför följande: **E** enc, **S** enc, **E** enc, **ABC**) **E** mmo, **B** mmo, **B**  Bokstäver, siffror och tecken finns på knapparna enligt följande:

| Kort             | t tryckning                                                       | Lång<br>tryckning |
|------------------|-------------------------------------------------------------------|-------------------|
| <b>I</b> ∞ ⊠     | mellanslag . , @ / : ; " ' ! ; ? ;<br># + - * = % <> ( ) & £ \$ ¥ | 1                 |
| S <sup>ubc</sup> | a b c à ä å æ ç                                                   | 2                 |
| <b>3</b> DEF     | d e f é è $\Delta \Phi$                                           | 3                 |
| Чы               | ghiΓì                                                             | 4                 |
| S JKL            | jklΛ                                                              | 5                 |
| <b>6</b> mno     | mnoñòö                                                            | 6                 |
| ₽₿               | p q r s β Π Θ Σ                                                   | 7                 |
| <b>8</b> TUV     | tuvüù                                                             | 8                 |
| 9 <sup>WX</sup>  | w x y z ø $\Omega \Xi \Psi$                                       | 9                 |
| 0.0              | skiftläge                                                         | 0                 |

## 5 • Ta bilder

Med mobiltelefonens digitalkamera kan du ta bilder, lagra dem i telefonen, använda dem som bakgrundsbild eller skicka dem till släkt och vänner.

## Gör så här

| Aktivera/avaktivera<br>kameran | $\begin{array}{c c} Tryck & \hline \bullet & f \ddot{o}r \mbox{ att aktivera} \\ eller \mbox{ tryck } & \odot \mbox{ och välj} \\ menyn \mbox{ Kamera. Avaktivera} \\ genom \mbox{ att hålla ner } \ensuremath{\sc c}r \mbox{ .} \end{array}$ |
|--------------------------------|----------------------------------------------------------------------------------------------------|
| Zooma in/ut                    | I alla lägen utom VGA (se<br>"Kameraläge" och "Zoom-<br>läge" nedan), tryck naviga-<br>tionsknappen • (uppåt)<br>eller • (neråt).                                                                                                    |
| Byta visningsläge              | Tryck <b>t</b> för att växla<br>mellan lägena Natt och<br>Normal.                                                                                                    |
|                                |                                                                                                    |

| Byta kameraläge                       | Tryck Z <sup>**</sup> för att växla från<br>VGA (640 x 480 bild-<br>punkter) till Bakgrund (128 x<br>160 bildpunkter) till Clip<br>(128 x160 bildpunkter) till<br>Fotocall (96 x 64 bild-<br>punkter). |
|---------------------------------------|----------------------------------------------------------------------------------------------------|
| Byta specialeffekt                    | Tryck • (vänster) eller<br>• (höger) när du vill byta<br>från en specialeffekt (sepia,<br>relief etc.) till en annan.                                                                                  |
| <b>Gå till</b><br>kamerainställningar | Tryck ⊛ när kameran är<br>aktiv.                                                                                                    |
| Ta en bild                            | Tryck 📐 när kameran är aktiv.                                                                                                    |
| Spara bilden                          | Tryck 🔊 direkt efter att du tagit bilden.                                                                                                    |
| Ta bort bilden                        | Tryck Z direkt efter att du tagit bilden.                                                                                                    |
| <b>Gå till</b><br>kameraalternativ    | Tryck ⊛ direkt efter att du<br>tagit bilden.                                                                                                    |
| Aktivera/avaktivera<br>tidutlösning   | Tryck .                                                                                                    |

I menyer som har med kameran att göra trycker du på och håller ner Z om du vill avbryta åtgärden och gå tillbaka till viloläge.

## Ta bilder

## Inställningar för förhandsvisningen

Tryck och håll ner 🔊 så visas skärmen för kamerans förhandsvisning. Kameralinsen fokuseras automatiskt och ikoner visas längst ner (Zoom, Effekter, Kameraläge, Skott) och överst visas ikonerna Tidutlösning och Vy om de är aktiverade.

Alla alternativ och knapptryckningar som beskrivs i det här avsnittet gäller endast när kameran är aktiv, d.v.s. när bilden förhandsvisas på skärmen. Du kan också trycka ® för att komma åt dem (se "Inställningar" på sidan 18).

#### Kameraläge

Den förvalda bildstorleken i standardformat är VGA 640 x 480 bildpunkter. Vänd mobiltelefonen 90° åt vänster och håll den horisontellt så får du en fullskärmsbild.

I det här läget visas VGA-ikonen längst ner till höger på skärmen.

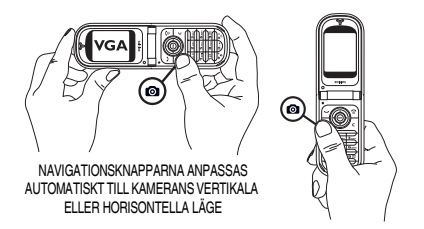

I alla lägen håller du mobiltelefonen vertikalt och trycker  $\sqrt{2}$  för att växla till Bakgrund (128 x 160 bildpunkter), till Clip (128 x 160 bildpunkter) till Fotocall (96 x 64 bildpunkter). Det valda kameraläget visas längst ner till höger på skärmen.

I läget Clip kan du också spela in ett röstmemo direkt efter att du har tagit bilden. I "Clip-läge: med Foto Talk" på sidan 17 finns mer information om kameraläget.

#### Zoomläge

Alternativet är tillgängligt i alla lägen: zoomfaktor 1 (x2) i lägena clip och bakgrund, zoomfaktor 2 (x2 och x4) i VGA-läge.

I de första två lägena zoomar du in och ut med navigationsknappen: • eller • . När du håller

telefonen horisontellt i VGA-läge kan du också trycka

 ▲ eller ▼ (som faktiskt är pilarna ◄ och ▶ när du håller telefonen vertikalt).

Zoomikonen markeras när zoomning aktiverats. Du kan endast zooma ut om du först zoomat in.

#### Effekter

Här väljer du någon av de tillgängliga effekterna (t.ex. sepia), se "Effektläge" på sidan 19.

#### Tidutlösning

Här sätter du På eller stänger Av tidutlösningen (se "Med tidutlösning"). Tryck 🗔 om du vill aktivera det här alternativet från förhandsvisningen.

#### Vyläge

Det finns två lägen: normalt och nattläge. Tryck 💽 för att växla mellan lägena. När nattläget är aktiverat visas en ikon i form av en måne överst på skärmen.

## Ta en bild

## Med knappen

- Om tidutlösningen är Av och kameran aktiverats trycker du <u>S</u> för att ta en VGA-, bakgrunds- eller Fotocall-bild, som sedan automatiskt visas på skärmen.
- Siffran i den övre svarta stapeln på skärmen visar bildens ordningsnummer. Bilderna får namnet img\_1.jpg, etc. upp till 9999.

Detta innebär inte att du kan ta 9 999 bilder (se "Antal bilder" nedan), utan att bilderna, inklusive de som du tar bort, numreras upp till 9 999. Numreringen startar sedan om från 1.

Tryck därefter på någon av följande knappar:

∠c Tryck 💽

Ta bort bilden som du tog.

Tryck 🐵

Spara den.

Komma åt alternativen för att spara bilden i fotoalbumet, ändra den, sända den via MMS, infraröd eller e-post. Om du väljer Tag ny bild, kommer du tillbaka till förhandsvisningen.

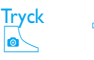

Gå tillbaka till förhandsvisningen.

#### Med tidutlösning

c eller

- 1. Sätt På tidutlösningen (se ovan), och tryck sedan  $\sqrt{c}$ .
- Ett meddelande informerar dig när kameravisningen växlar från telefonens skärm till en extern skärm. Stäng telefonen, ställ den på

gångjärnen och rikta in den för den bild du vill ta.

- 3. Starta nedräkningen genom att trycka på någon av sidoknapparna.
- Nedräkningen börjar på -10 sekunder (värdet kan inte ändras). En ton hörs tre sekunder innan bilden tas, och återigen när den faktiskt tas.

Tonen kan anpassas i kamerainställningarna. Du kan när som helst trycka nedräkningen och gå tillbaka till förhandsvisningen, eller trycka o för att endast stoppa nedräkningen.

5. När bilden tagits följer du anvisningarna i föregående avsnitt från punkt 2.

## l läget självporträtt

I det här läget kan du fotografera dig själv genom att hålla telefonen framför dig.

- 1. Sätt På tidutlösningen (se sidan 16). Tryck sedan
- Sätt fingret på knappen . Håll den öppna telefonen på en armlängds avstånd med kameran vänd mot ansiktet.
- 3. Tryck 🔊 så tas bilden.

#### Antal bilder

Hur många bilder du kan spara i telefonen beror på inställningarna. Ju högre upplösningen är, desto större blir filen.

Ett varningsmeddelande visas om det inte finns tillräckligt med minne för att spara bilden du just tog. I så fall måste du ta bort data (ljud, bilder o.s.v.) innan en ny bild kan sparas. Du visar ledigt minne i mobiltelefonen genom att välja Multimedia > Minnesstatus.

## Clip-läge: med Foto Talk

#### Skapa ett klipp

Om du väljer Clip-läge innan du tar en bild kan du använda Foto Talk-funktionen: ett snabbt sätt att skapa ett bild- och ljudklipp som du kan skicka till släkt och vänner.

- 1. I viloläge aktiverar du kameran genom att trycka
- 2. Tryck sigen för att ta bilden. Fönstret Spela in ljud öppnas sedan automatiskt.

#### Alternativ

Tryck 🐵 så kommer du till följande Clip-alternativ:

| Spara clip                   | Spara klippet. Bilden sparas i<br>fotoalbumet och det<br>inspelade ljudet i ljudalbumet.               |  |
|------------------------------|----------------------------------------------------------------------------------------------------|--|
| Ändra clip                   | Ändra klippet du har gjort.                                                                            |  |
| Spela upp clip               | Spela upp det.                                                                                         |  |
| MMS eller<br>Sänd via e-post | <mark>Sända</mark> klippet via MMS eller<br>e-post. När du väljer något<br>av dessa alternativ startas |  |

av dessa alteri motsvarande automatiskt.

program

### Granska bilderna

Bilderna du sparar lagras i menyn Multimedia > Fotoalbum . Markera en bild i listan och tryck • så att den visas. Tryck sedan • eller • för att gå till nästa eller föregående bild, eller @ om du vill skicka, ta bort, ändra, rotera eller byta namn på bilden. Tryck

när du vill gå tillbaka till textlistan.

I "Fotoalbum" på sidan 63 finns mer information om retuschering av bilder.

## Ta emot samtal

Så här tar du emot ett samtal medan kameran används:

- När du besvarar samtalet avbryts alla kamerafunktioner, som förhandsvisning, fotografering, tidutlösning, bläddring bland alternativ o.s.v. Telefonen går tillbaka till viloläge när du lägger på. Om du tagit en bild men inte sparat den går den förlorad.
- Om du avvisar samtalet avbryts också kamerafunktionerna och du kommer tillbaka till förhandsvisningen.

## Ringa ett samtal

Om du vill ringa ett samtal trycker du på och håller ner  $\angle \mathbf{c}$  så att du kommer till viloskärmen. Skriv in telefonnumret eller välj ett ur telefonboken, tryck  $\overleftarrow{\mathbf{c}}$  för att ringa och  $\overleftarrow{\mathbf{c}}$  för att lägga på.

## Inställningar

Utöver inställningarna som du kan göra från förhandsvisningen (se ovan), finns det flera menyer där du kan ställa in andra alternativ. Du kommer åt dem genom att trycka ® när kameraläget är aktiverat. I alla lägen väljer du ett alternativ och trycker B för att nästa bild ska tas i läget eller  $\angle \mathbf{c}$  för att avbryta.

När du går från kamerafunktionerna sparas inställningarna du definierat. De används med kameran tills du ändrar inställningarna igen.

#### Allmänna inställningar Tid och datum

Här väljer du vad som ska visas på bilderna du tar: Tid och datum, Endast datum eller ingenting.

#### Kameraläge

Den här inställningen är också tillgänglig direkt i förhandsvisningen när kameran just har aktiverats.

Här kan du växla från VGA (640 x 480 bildpunkter) till bakgrundsbild (128 x 160 bildpunkter), till clip (128 x 160 bildpunkter) till Fotocall (96 x 64). Det valda kameraläget visas längst ner till höger på skärmen.

#### Bildkvalitet

Välj en bildkvalitet: Låg, Medium, Hög.

### Ljud

Både ljudet för varning och slutare kan ställas in från menyn. Det första ljudet hörs tre sekunder innan bilden tas och det andra när den tas. I båda fallen väljer du På och trycker 🐵 när du vill visa ljudlistan. Välj något av ljuden och tryck sedan 🐵 för att aktivera det.

#### Återställ

Här återställer du alla värden till standardvärdena. Bekräfta med 🐵 .

## Ram

Här väljer du en ram från listan för bilden du har tagit. När du väljer en ram ställs läget automatiskt in på 128 x 160 bildpunkter. Bekräfta med 🐵 .

## Effektläge

Välj något av följande: Normal, Svartvit, Sepia, Digital, Relief, Negativ, Ram och Ram 2. Den valda färgeffekten används på bilden (t.ex. ger sepia en bruntonad bild som ser gammal ut). Standardläget är Normal.

## Vyläge

Välj ett av de två lägena: Normal och Natt. Standardläget är Normal.

## Självporträtt & Tidutlösning

Aktivera alternativen genom att sätta På dem. Tryck sedan  $\underline{c}$  så kommer du tillbaka till förhandsvisningen och kan ta bilder med kameran (se sidorna 16 och 17).

## 6 • Telefonbok

Alla åtgärder som beskrivs i det här kapitlet avser en viss telefonbok, antingen den i SIM-kortet eller den i telefonen.

Mobiltelefonen har två telefonböcker. SIM-telefonboken ligger på SIM-kortet och antalet poster där beror på kortets kapacitet. Den andra telefonboken är inbyggd i mobiltelefonens minne och kan innehålla upp till 499 namn.

SIM-kortets kapacitet beror på kortets typ. Återförsäljaren kan ge dig mer information.

Telefonens telefonbok delar telefonens kapacitet och minne med andra funktioner. Därmed påverkas de av varandra. Ju fler namn du skapar, desto färre händelser kan du spara, och tvärtom. Du kan ha bögst 499 namn- och händelsekort, förutsatt att andra funktioner (memon, ljud, bilder o.s.v.) inte tar upp någon större del av minnet.

I menyn Namn kan du välja en av de två telefonböckerna, den på SIM-kortet eller den i telefonen. När du skriver in nya namn i en av telefonböckerna läggs de endast till i den bok du valt.

Ätgärden Radera telefonbok påverkar inte SIMtelefonboken.

Kopiera SIM-telefonbok till telefon kopierar SIMkortets innehåll till telefonen. Om du väljer alternativet två gånger dupliceras namnen.

## **SIM-kortets telefonbok**

Om du använder ett SIM-kort första gången följer du den vanliga installationsproceduren för SIM-kort (se sidan 1) och går sedan till avsnittet "Lägga till namn i telefonboken" nedan.

Väj telefonbok. Väj telefonbok. Väj telefonbok. Väj telefonbok. Väj telefonbok. Väj telefonbok. Väj sedan telefonboken på SIM-kortet genom att trycka ▲ eller ▼ . Namn som lagts till i den här telefonboken kan sedan kopieras till telefonens telefonbok.

Om du avbröt den automatiska kopieringen av SIMtelefonboken vid det allra första bytet kan du göra det manuellt. Tryck då 🐵 och välj Namn, Inställningar och sedan Kopiera till telefon.

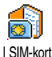

När du kopierat SIM-telefonboken till telefonen kan du fortsätta att använda SIM-telefonboken, även om den innehåller färre informationsfält.

## **Telefonens telefonbok**

Mobiltelefonen hanterar bara information i en telefonbok åt gången och bortser från informationen i den andra. Om t.ex. "Svensson" finns i båda telefonböckerna och du tar bort posten i mobiltelefonens bok, finns den kvar oförändrad på SIMkortets.

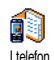

Mobiltelefonens telefonbok är förvald. Den kan innehålla upp till 499 namn och kan återställas på en gång med

alternativet Radera telefonbok. Om det finns plats på SIM-kortet kan namn som läggs till i telefonens telefonbok sedan kopieras till SIM-telefonboken (se "Kopiera till SIM" på sidan 25).

## Lägga till namn i telefonboken

## I SIM-kortet

Så här lägger du till ett namn i SIM-telefonboken:

Ny och tryck 🐵 .

2. Skriv in namnet och telefonnumret. Tryck 🐵 .

Ett nummer kan innehålla högst 40 siffror, beroende på SIM-kortet.

Om du skriver in hela numret – även för lokala nummer – med internationellt prefix, landsnummer och riktnummer, kan du sedan ringa det var du än befinner dig.

3. Välj nummertyp – Telefon, Fax eller Data – och bekräfta med 🐵 , så lagras namnet i telefonboken

### I telefonen

Telefonens telefonbok har fler informationsfält än SIM-kortets. Där finns följande fält (med latinska bokstäver):

| För- och efternamn               | upp till 20 tecken                 |
|----------------------------------|------------------------------------|
| Nummer<br>(mobil, arbete o.s.v.) | upp till 40 siffror och ett<br>"+" |
| Annat<br>(e-post, anteckningar)  | upp till 50 tecken                 |
| Gruppval                         | 20 grupper                         |
|                                  |                                    |

Du kan skapa upp till 499 poster som var och en innehåller högst sju informationsfält och högst fem nummerfält. Du kan t.ex. spara två mobiltelefonnummer, tre arbetsnummer, en e-postadress och ett textfält, allt för samma person.

## Lägga till en post i telefonens telefonbok

#### Lägga till ett namnfält

Det ena fältet kan vara tomt, men inte båda. Tryck **c** så att du kommer tillbaka till föregående fält.

#### Lägga till ett nummer- eller textfält

- När du skrivit in personens namn är du i menyn Nummertyp. Välj bland nummerfält (mobil, fax, data, personsökare, hem, arbete) och alfanumeriska fält (anteckningar, e-post). Välj typ och skriv in numret eller texten. Spara den nya posten genom att trycka @ .
- Telefonen frågar sedan om Grupp. Välj den grupp som namnet ska tillhöra och bekräfta med 
   • Posten sparas i telefonens telefonbok.
- Du kan koppla en melodi och en bild till varje grupp, och byta namn på grupper. Välj Namn > Inställningar > Gruppinställning. Följ sedan anvisningarna i "Fotocall: se och höra vem som

ringer" på sidan 22). När du blir uppringd av någon som hör till gruppen, spelas den melodi som valts för gruppen och/eller visas gruppens bild.

## Eget nummer

Alternativet Eget nummer i telefonboken ska innehålla dina egna telefonnummer. Om den inte gör det, bör du skriva in mobiltelefonnumret och andra uppgifter.

Trots att alla fälten kan vara tomma kan alternativet "Eget nummer" inte raderas.

## Fotocall: se och höra vem som ringer

#### Funktionen finns endast för telefonens telefonbok, inte för SIM-kortets.

Med funktionen Fotocall kan du anpassa grupperna genom att ge dem egna namn ("Vänner", "Kontoret" o.s.v.), lägga in en bild (från fotoalbumet) och en melodi (från listan med ringtoner).

Du kan koppla en eller flera kontakter i telefonboken till en grupp. När någon i gruppen ringer visas personens namn tillsammans med gruppens bild. Gruppens melodi spelas också. Du kanske vill skapa en egen grupp för en särskilt viktig person? Ta en bild av personen med kameran och spara den i fotoalbumet och spela in ett röstmemo som ringsignal. När personen ringer kan du verkligen både se och höra det (anvisningar för kameran finns på sidan 14 och för röstmemo på sidan 67).

- Fotocall fungerar endast med telefonens telefonbok. Om du inte redan använder den bör du läsa "Kopiera SIM-telefonboken" på sidan 2.
- 2. Välj sedan Gruppinställningar, tryck 🐵 och välj önskad grupp.
- 3. Byt namn på gruppen ("Vänner", "Barn" o.s.v.) och välj melodi och bild för gruppen.

När personen ringer dig spelas melodin och bilden som hör till gruppen visas.

## Redigera och hantera namn

När du har sparat namn i telefonboken trycker du

i viloläge för att komma till telefonboken. Sök

efter ett namn i telefonboken genom att trycka på knappen som motsvarar bokstaven som du vill gå till i listan (tryck t.ex. www.listan (tryck t.ex. www.listan opsten som börjar på bokstaven U). Den första posten som börjar på bokstaven markeras i listan. Beroende på vilken telefonboksmeny du valt har du nu tillgång till några eller alla av följande alternativ:

Radera

Radera telefonbok

- Visa
- Kopiera till SIM
- Snabbuppringning
- Ändra typ
- Ring
- Byt namn
- Lägg till i grupp

- Sänd SMS
- Sänd MMS
- Gör till standard
- Kopiera till telefon
- Ring handsfree
- Koppla till röstuppringning
- Skicka med IrDA

## I SIM-kortet

Markera ett namn i SIM-kortets telefonbok och tryck

- 🐵 så att du kan välja något av följande alternativ:
  - Radera om du vill radera namnet och telefonnumret.
  - Ändra om du vill ändra namn och övrig information.
  - Kopiera till telefon om du vill kopiera namnet och all information kring det till telefonens telefonbok. Om du avbröt den automatiska

kopieringen av SIM-telefonboken när du bytte telefon, behöver du starta kopieringen manuellt.

## l telefonen

## Lägga till ett fält

- Välj <Ny> och tryck 

   Välj vilken typ av fält som ska läggas till och tryck 
   Skriv in siffror eller text och tryck 

   för att spara.
- Upprepa steg 1 och 2 och lägg till högst sex fält i posten. Tryck kort på ∠c så att du kommer tillbaka till föregående meny, eller tryck längre om du vill gå till viloläge.

Siffror och text visas i den ordning de skapades. Det första fax- eller telefonnumret du angav blir standardalternativ. Därmed hamnar det först i listan. Läs "Gör till standard" på sidan 24 om du vill byta standardnummer. Alfanumeriska fält (anteckningar och e-post) kan endast ändras eller raderas.

## Ändra innehållet i ett fält

- 2. Markera fältet som ska ändras i listan och tryck
- I snurran som visas väljer du Ändra och trycker

   Utför ändringarna och spara dem genom att trycka

## Ändra fälttyp

Ändra fälttyp för en befintlig post genom att upprepa steg 1 till 3 i avsnittet "Ändra innehållet i ett fält". Välj sedan Ändra typ i snurrmenyn, välj den nya nummertypen och bekräfta med 🐵 .

Om du kopierade SIM-telefonboken till telefonen kanske vissa nummer visas utan ikon som "Ingen typ". Nummer med "ingen typ" kan ändras. Ange en typ för dessa nummer enligt anvisningarna ovan.

## Ta bort ett fält

Ta bort ett fält från en befintlig post genom att upprepa steg 1 till 3 i avsnittet "Ändra innehållet i ett fält". Välj sedan Radera i snurrmenyn och bekräfta med 

## Gör till standard

Gör till standard Det första nummer du skriver in blir standardnumret. Det visas först i fäldistorna och används automatiskt när du ringer upp eller trycker (m) och väljer Ring, Ring handsfree eller Sänd SMS. Upprepa steg 1 till 3 i avsnittet "Ändra innehållet i ett fält" om du vill ändra standardnumret, t.ex. så att arbetsnumret blir standard i stället för hemnumret. Välj sedan Gör till standard i snurrmenyn och bekräfta med (m).

#### Kopiera till SIM

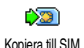

Som nämnts tidigare kan det vara praktiskt att lägga in namnen i SIMtelefonboken om du ofta byter mobil-

telefon. Om du kopierar telefonnumen till SIMkortet är telefonboken alltid uppdaterad när du byter telefonböcker eller använder en annan telefon.

## **Ringa samtal**

Det är både bekvämare och säkrare att ta bort telefonen från örat när du ringer handsfree, särskilt om du höjer volymen.

#### Nödnummer

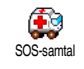

Med nödnumret ringer du upp utryckningstjänsterna i landet där du befinner dig. I de flesta fall kan du ringa

det här numret även om du ännu inte har slagit in din PIN-kod.

- Beroende på nätoperatör kan nödnumret slås utan att SIM-kortet är isatt. I Europa är standardnumret för larm 112. I Storbritannien är det 999. Du ringer numret genom att slå det med knapparna i viloläge, eller genom att trycka @ och välja Namn > Visa namnlista > Nödnummer.
- Tryck för att ringa upp. Tryck för att lägga på.

## Andra nummer

#### Skriva in ett nummer

Ring

I viloläge skriver du in ett nummer med knapparna. Tryck 🗹 för att ringa upp. Tryck 🔞 för att lägga på.

När du trycker 
w visas en snurra där du kan välja att ringa numret, spara det eller skicka ett SMS.

#### Välja ett namn

- 1. Tryck ▼ och välj en post.
- 2. Om du valt telefonboken på SIM-kortet gör du så här:

- När posten är markerad trycker du 🌱 för att ringa, eller
- tryck 
   två gånger så att du kommer till nästa snurra. Välj Ring eller Ring handsfree och tryck 
   för att ringa upp numret.
- 3. Om du valt telefonboken i telefonen gör du så här:
- Ringa standardnumret:
  - När posten är markerad trycker du 🖌 för att ringa, eller
  - tryck ® så att du kommer till nästa snurra, där du väljer Ring eller Ring handsfree.
- Ring eller Ring handsfree .
  4. I samtliga fall trycker du för att lägga på.

Du kan också växla till handsfree medan ett vanligt samtal pågår: Tryck 🐵 , välj Aktivera handsfree och bekräfta med 🐵 .

#### Använda snabbuppringning

I viloläge trycker du på och håller ner en av knapparna est till est för att Snabbuppringning ringa till motsvarande post (se "Snabbknappar" på sidan 29). Anslutningen upprättas. Lägg på genom att trycka

#### Använda röstuppringning

I viloläge trycker du på och håller ner ® . Säg sedan det sparade röstkom-Röstuppringning mandot (se "Röstuppringning" på sidan 32). Om telefonen känner igen kommandot ringer den upp motsvarande nummer. Lägg på genom att trycka

## 7 • Inställningar

I menyn Inställningar kan du anpassa telefonen och ändra på inställningarna som hör till olika alternativ (ljud, tid och datum, säkerhet o.s.v.). I menyn Genväg till inställningar kan du ändra flera inställningar på en gång (se sidan 38).

## Ljud

## Tystnad

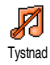

Här sätter du På eller stänger Av läget Tystnad. När läget är På stängs alla signaler av och vibratorn är aktiv.

Läget Tystnad gäller även tangenttoner.

## Ringvolym

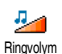

Standardinställningen för ringvolym är Medium. Tryck ▲ eller ▼ om du vill ändra ringvolymen från Tyst till Stigande.

## Ringsignal

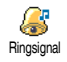

Välj en ringsignal. Listan innehåller även inspelade ljud och melodier som du tagit emot (via e-post, MMS etc.).

Bläddra i listan med 🔺 eller 🔻 och vänta tills den valda melodin spelas upp. Tryck\_@ om du vill välja melodin som ringsignal eller  $\angle \mathbf{c}$  om du vill avbryta eller gå till nästa melodi.

Ingen melodi hörs om ringvolymen är Av eller om läget Tystnad aktiverats (se sidan 6).

## Meddelandesignal

Du kan ställa in meddelandesignalen till På eller Av varje gång du tar emot ett Meddelandesign. nytt meddelande. I läget På kan du även ställa in signalen från ringsignalslistan.

## Equalizer

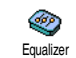

Här kan du välja bland olika ljudinställningar även medan ett samtal pågår. Om ett samtal pågår trycker du , väljer Equalizer, bläddrar i listan och väntar

några sekunder så att du kan höra skillnaden. Bekräfta med OB

## Tangenttoner

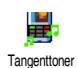

Här sätter du På eller stänger Av tangenttoner. Även vid inställningen Av spelas DTMF under samtal (se sidan 82).

#### Ljudlarm

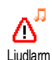

Du kan sätta På eller stänga Av

- ljudsignalerna som hörs
- när en händelse som du lagt in i kalendern infaller
- när du har missat ett samtal
- när batteriet behöver laddas
- när du vill ha kontroll över samtalslängden, först en signal efter 45 sekunder och sedan varje minut av ett pågående samtal (den som ringt upp hör inte ljudet).

I den här menyn kan du sätta på och stänga av ljudlarmet, inte själva varningarna. Om du t.ex. ställer in händelsesignalen på Av så visas ändå skärmen Påminnelse (om du har ställt in en sådan), men ljudet hörs inte.

## Vibrator

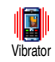

Här sätter du På eller stänger Av vibrationen när du tar emot ett samtal, när en händelse i kalendern infaller, när

du får ett meddelande och när larmet ringer.

Vibratorn är alltid Av när du anslutit laddaren eller cigarettändaradaptern.

## Skärm

## Animering

Här sätter du På eller stänger Av animeringen av snurrmenyerna. När animeringen är på animeras även text, t.ex. meddelandetexten i menyn Läs SMS.

Om funktionen stängs av ökar batteritiden.

## Kontr.sub.displ

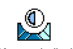

Här väljer du mellan olika kontraster för den externa skärmen.

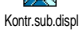

## Belysning

Belysningen tänds när telefonen tar emot inkommande samtal eller meddelanden, när du bläddrar i listor och menyer, o.dyl. Ställ in belysningen genom att trycka ▲ och ▼. Ställ in tiden genom att välja något av värdena och bekräfta med .

Om funktionen stängs av ökar batteritiden.

### Bakgrund

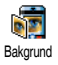

Här sätter du På eller stänger Av bakgrunden för huvudskärmen. När

bakgrunden är På visas den valda

bakgrundsbilden normalt i viloläge och nedtonat i andra lägen.

Endast JPEG-bilder kan användas som bakgrund.

## Alt. bakgrund

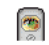

Här sätter du På eller stänger Av bakgrunden för den externa skärmen.

Alt bakgrund Den fungerar på samma sätt som huvudskärmens bakgrund (se beskriv-

ningen ovan).

## Genvägar

## Snabbknappar

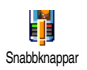

I stället för att gå in i menyer och bläddra i listor kan du snabbt komma till en funktion genom att koppla den till en snabbknapp. När du håller

knappen intryckt väljs automatiskt funktionen eller numret (snabbuppringning) som kopplats till den.

Du kan endast ställa in knapparna end till 955, eftersom de andra har fördefinierats och låsts så att det inte går att ändra dem. Beroende på din leverantör kan fler knappar vara fördefinierade och låsta.

- Välj en knapp mellan en och sys och tryck
   .
- Bläddra i listan och välj en funktion som ska kopplas till knappen (se listan nedan). Bekräfta med @ .

Om knappen redan ställts in kan du ändra inställningen. Välj då Inställningar > Snabbknappar > och en snabbknapp i listan. Tryck @ två gånger, välj Ändra och tryck @ . Funktionslistan visas.

 Använd en snabbknapp i viloläge genom att trycka ner knappen som kopplats till funktionen du vill använda eller numret som du vill ringa upp.

Du kan koppla snabbknapparna **e**<sub>me</sub> till **9**<sup>332</sup> till följande funktioner:

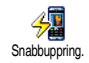

Ringer upp telefonnumret i telefonboken som knappen kopplats till.

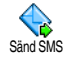

Öppnar menyn Sänd meddelanden.
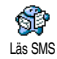

Öppnar menyn Läs meddelanden.

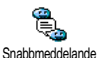

Aktiverar funktionen Snabbmeddelande, där du snabbt kan Svara den som skickade ett meddelande.

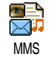

Startar MMS så att du kan skicka ett multimediemeddelande.

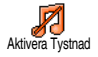

Aktiverar profilen Tystnad (vibrator på, ringvolym av).

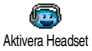

Aktiverar profilen Headset (ringvolym medium, svarstangent).

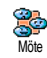

Aktiverar profilen Möte (vibrator på, ringsignal på och alla knappar inställda på tystnad).

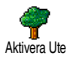

Aktiverar profilen Ute (ringvolym hög).

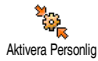

Aktiverar profilen Personlig.

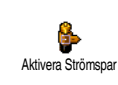

Aktiverar profilen Strömspar som förlänger batteritiden (animering av, vibrator av, belysning av, ringvolym medium).

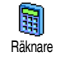

Går direkt till räknaren.

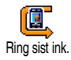

Ringer upp numret för senaste inkomna samtal.

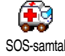

Ringer upp nödnummer.

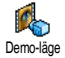

Startar demo-läge.

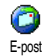

Öppnar menyn E-post där brevkorgarna finns.

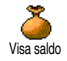

Visar återstående kredit. Beror på abonnemang

Inställningar

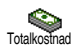

Visar totalkostnaden för utgående samtal. Beror på abonnemang

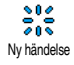

Öppnar menyn Ny händelse i kalendern.

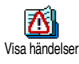

Visar listan Händelser i kalendern.

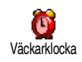

Öppnar menyn Väckarklocka.

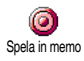

För inspelning av nytt ljud.

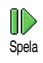

Öppnar ljudlistan (med dina egna inspelningar). Tryck → för att spela upp ett ljud.

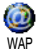

Startar en WAP-anslutning. Beror på abonnemang

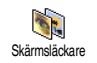

Öppnar menyn Skärmsläckare Av/På.

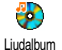

Öppnar ljudalbumet.

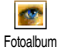

Öppnar fotoalbumet.

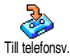

Kopplar vidare ALLA samtal till röstbrevlåda.

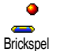

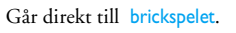

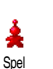

Öppnar menyn Spel.

Beror på abonnemang.

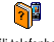

.lava

Växlar automatiskt telefonböcker.

Välj telefonbok.

## Startar Java.

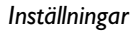

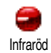

Startar en infraröd anslutning.

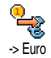

Genväg till eurokonverteraren (från valuta).

Genväg till eurokonverteraren (till valuta).

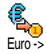

Eurokonverteraren kräver särskilt abonnemang och finns endast i länder som använder euro.

## Röstkommando

I stället för att öppna menyer och bläddra i listor, kan du spela in ett ord Röstkommando som ska aktivera en viss funktion (t.ex. starta räknaren).

Du kan koppla ett röstkommando till alla funktioner som kan ha snabbknappar (se sidan 29), utom till Hämta e-post och Väckarklocka.

 Välj Inställningar > Röstkommando > <Nytt> och tryck 

 Bläddra i listan till den funktion som ska få ett röstkommando. Bekräfta med
 .

- När Tryck OK och tala visas följer du anvisningarna på skärmen. När du blir ombedd att spela in kommandot, ser du till att du är i en tyst omgivning. Välj ett kort och enkelt ord och uttala det tydligt.
- 3. Tryck <u>c</u> och upprepa stegen ovan om du vill lägga till fler röstkommandon.

När du ska använda röstkommandot trycker du in

i viloläge. Säg därefter det inspelade röstkommandot. Du kan när som helst spela upp, ändra eller ta bort ord som du spelat in.

# Röstuppringning

Rösuppringning Rösuppringning ringer upp personen med det namnet när du säger det.

- 1. Välj Inställningar > Röstuppringning > <Ny> och tryck @ .
- Bläddra i listan till det telefonnummer som du vill ge ett röstkommando. Beroende på vilken telefonbok du valt (se "Telefonbok" på sidan 20) gör du så här:
  - SIM-telefonbok: Välj ett namn i listan och tryck 🐵 .
  - Telefonens telefonbok: Välj ett namn i listan och sedan det telefonnummer du vill ha, om

flera nummer är lagrade för namnet. Tryck därefter  $\textcircled{\mbox{\scriptsize \ensuremath{\mathbb{W}}}}$  .

 När Spela in röst? visas trycker du 

 och följer anvisningarna på skärmen. När du blir ombedd att spela in kommandot, ser du till att du är i en tyst omgivning. Välj ett kort och enkelt ord och uttala det tydligt.

När du ska använda röstkommandot trycker du på och håller ner 🐵 i viloläge. Säg sedan röstkommandot för det telefonnummer du vill ringa upp.

Du kan visa en lista över alla dina röstkommandon genom att välja Inställningar > Röstkommandon eller Röstuppringning och trycka () . Du kan när som helst spela upp, ändra eller ta bort ord som du spelat in.

Du kan göra upp till 15 inspelningar för röstuppringning och röstkommandon.

# Navigationsikon

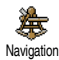

Här sätter du På eller stänger Av navigationsikonen. När den är På, visas den i viloläge. Den gör det lättare att se

vilka menyer du kan nå med telefonens navigationsknapp. Du kan alltid nå menyer på detta sätt även när alternativet är Av.

# Säkerhet

# Officiella namn

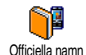

Här kan du hantera listan Officiella namn och begränsa samtalen till listan med alternativet Samtalsbegränsning.

Funktionen är abonnemangsberoende och kräver en PIN2-kod (se sidan 34).

#### Samtalsbegränsning

Med det här alternativet kan du begränsa samtalen till listan Officiella namnen i listan Officiella namn, inte namnen i telefonboken i huvudmenyn.

Funktionen är abonnemangsberoende och kräver en PIN2-kod (se sidan 34).Om du aktiverar alternativet gäller det också för WAP- och e-postuppkopplingar via GPRS.

## Officiella namn

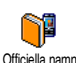

Här kan du läsa och ändra listan Officiella namn. Du kan lägga till ett nytt

Inställningar

namn, ändra eller ta bort namn i listan via PIN2koden. Välj <Nytt> om du ska lägga till ett namn och telefonnummer. Välj sedan nummertyp: Telefon, Fax eller Data. Namnen i listan kan ändras eller tas bort.

# Spärra samtal

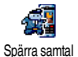

I den här menyn kan du begränsa att telefonen används till vissa samtal genom att spärra både utgående och

inkommande samtal. Funktionen är nätberoende och kräver ett särskilt lösenord från nätoperatören.

## Utgående samtal

I menyn Utgående kan du välja mellan Utg.samtal Alla samtal, Internationella samtal och Exkl. hem (med det senare alternativet kan du ringa till ditt hemland när du är utomlands). Du kan också avaktivera spärren för utgående samtal. Inom varje alternativ i dessa menyer kan du sedan spärra Alla samtal, Samtal, Dataöverföring eller Fax.

## Inkommande samtal

I menyn Inkommande kan du välja Alla samtal eller Vid roaming. Härifrån kan du också öppna menyn Avbryt och ta bort spärren för inkommande samtal.

Inom varje alternativ i dessa menyer kan du sedan spärra Alla samtal, Samtal, Dataöverföring eller Fax.

#### Status

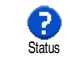

I alla undermenyerna (Alla samtal, Vid roaming m.m.), kan du välja alternativet Status och få reda på om en samtalstyp är spärrad eller inte.

# Ändra koder

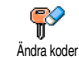

Här kan du ändra dina PIN- och PIN 2koder och även spärrkoden för samtal.

Andra koder Beroende på vilket SIM-kort du har kan vissa funktioner eller alternativ kräva en hemlig PIN2kod. Det är en andra hemlig kod på 4 till 8 siffror som du får från din operatör.

Om du anger fel PIN2-kod tre gånger, spärras SIMkortet. För att ta bort spärren behöver du be din operatör eller återförsäljare om en PUK2-kod. Om du anger fel PUK-kod tio gånger i rad, spärras SIM-kortet och blir oanvändbart. Om det skulle hända, kontaktar du din operatör eller återförsäljare.

# PIN-kod

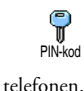

Här sätter du På eller stänger Av PINkoden. Om På är valt blir du tillfrågad om PIN-koden varje gång du sätter på Du kan inte ändra PIN-koden om Av är valt.

## Operatör

I den här menyn hanterar du anslutningen mellan telefonen och mobilnätet, registrerar manuellt tillgängliga operatörer och väljer vilka du helst vill använda.

# **GPRS-förbindelse**

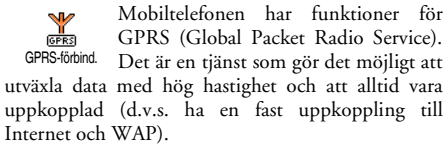

Kontakta din telefonoperatör om du vill veta om GPRS-anslutning kan användas i ditt mobilnät och vad abonnemanget kostar. Du kanske också behöver ställa in telefonen med de GPRS-inställningar du får av operatören. Det gör du i de menyer som beskrivs i det här avsnittet.

I den här menyn ställer du in telefonens kommunikationsläge för GPRS-tjänsten:

#### Alltid på

Telefonen är alltid ansluten till GPRS-tjänsten. Det gör att GPRS-anslutningen går snabbare. Men samtidigt ökar strömförbrukningen.

#### **GPRS-möjlighet**

Telefonen ansluter till GPRS-tjänsten endast när det behövs. Alternativet minskar strömförbrukningen, men det tar längre tid att ansluta.

Oberoende av dessa inställningar kan du fortfarande välja nät (GSM eller GPRS) i menyerna för den funktion du vill använda (t.ex. WAP, MMS, e-post).

# Återanslutning

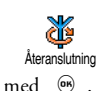

Visar en lista med tillgängliga nät i området om läget Manuellt är valt. Välj nätet du vill ansluta till och bekräfta

## Favoritnät

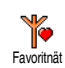

Här kan du göra en lista över nät i önskad ordning. När listan är klar försöker telefonen att ansluta till näten i den ordning du angivit.

#### Parametrar

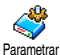

I den här menyn kan du skapa olika dataprofiler: När du använder WAP eller skickar MMS, används den valda

eller skickar MMS, anvands den valda

profilen vid anslutningen till GSM- eller GPRS-nätet.

Alla alternativ som beskrivs nedan är operatörs- och/ eller abonnemangsberoende. Hos vissa operatörer kanske du får ett SMS med inställningar som lagras automatiskt. Kontakta din nätoperatör om du vill veta mer.

Byt namn

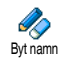

Här kan du ange eller ändra namn på den valda profilen. Tryck 🐵 , ange önskat namn och bekräfta med 🐵 .

En del profiler med färdiga inställningar kan vara låsta för att förhindra att inställningarna ändras eller att namnet byts.

#### Visa

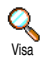

Här kan du se alla inställningar för den valda profilen (ISP-nummer, APN etc.), antingen GSM eller GPRS.

#### **GSM-inställningar**

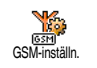

Här anger du och ändrar GSM-inställningarna. Du kan välja följande <sup>In</sup> alternativ:

I fälten Login och Lösenord anger du de inloggningsuppgifter och det lösenord som krävs. Bekräfta de angivna uppgifterna med 🐵 .

I Telefonnr anger du det telefonnummer som behövs för anslutningen. Välj Telefonnr och tryck 🐵 . Välj sedan ett alternativ med 🔺 eller 🔻 :

- ISDN-nr och ange Internetleverantörens ISDN-nummer, **eller** 

- Analogt nr om du ska ange ett analogt nummer. I båda fallen anger du plustecken (+) följt av det nummer du fått från operatören och trycker sedan .

Kontakta operatören om du inte vet vilken typ av nummer du ska ange.

Inaktivitetstid: Här kan du ange efter hur lång tids inaktivitet telefonen automatiskt ska koppla ner en pågående anslutning och gå tillbaka till viloläge. Välj Inaktivitetstid och tryck () . Skriv sedan ett värde i sekunder (över 30) och tryck () .

#### **GPRS-inställningar**

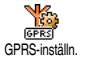

Här kan du ändra GPRS-inställningar,

Login, Lösenord och Inaktivitetstid (använd samma fält och samma anvis-

r som för GSM-inställningar se föregående

ningar som för GSM-inställningar, se föregående avsnitt).

Med APN kan du ange adressen till det externa datanät du vill ansluta till, en textsträng (eller IP-adress, t.ex. wap.operatornamn.se) som används vid anslutningen. Välj APN och tryck  $\textcircled{\mbox{\sc m}}$ . Ange sedan adressen och tryck  $\textcircled{\mbox{\sc m}}$ .

Felmeddelanden under anslutning beror oftast på felaktiga inställningar: Kontakta din operatör och be om riktiga uppgifter innan du ansluter för första gången. Hos vissa operatörer kan inställningarna göras via en fjärranslutning. Fråga operatören hur du ska göra.

## Tid och datum

I den här menyn ställer du in klockslag och datum, tidszon, sommartid och hur klockan ska visas.

# Klockformat

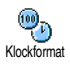

Välj att formatet Analog, Digital eller Liten digital ska användas för klockan i viloläge, genom att trycka  $~\bullet~$  eller  $~\checkmark~$  . Bekräfta ditt val med  $~\textcircled{\mbox{\scriptsize \ensuremath{\mathfrak{B}}}}$  .

## Ställ datum

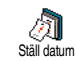

Ställ in datumet geom att trycka på lämpliga sifferknappar. Du kan också ställa in datumet genom att flytta ▲ eller ▼. Bekräfta med .

## Datumformat

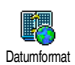

Välj mellan de två datumformaten Västerländsk eller Thailändsk. Bekräfta med .

## Tidszon

Ställ in tidszon och sommartid först. Dubbelkontrollera sedan datum och klockslag om de redan är inställda. Om du inte vet vilken tidszon du är i, rekommenderar vi att du tittar efter i en atlas eller ett uppslagsverk.

| <b>B</b>    |
|-------------|
| <b>N</b> -3 |
| Tidszon     |

Med alternativet Tidszon kan du ställa in den tidszon du hör till i förhållande till GMT (Greenwich Mean Time). Välj inställningen för ditt område med

▲ eller ▼ .

## Sommartid

Den här inställningen gäller för länder som har sommar- och vintertid.

Välj På eller Av för sommartid genom sommartid Sommartid klockslag, bör du göra den först. Om sommartid är På och du ställer klockan på 12.00, ändras den automatiskt till 13.00 när du ändrar inställningen till Av.

## Ställ tid

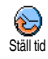

Ställ klockan genom att trycka på lämpliga knappar eller flytta ▲ eller ▼ för att öka eller minska tiden minut för minut.

Språk

I den här menyn väljer du språket för texten i alla menyer. Välj ett språk i listan med ▲ eller ▼ och bekräfta med .

# Genväg till inställningar

I menyn Genväg till inställningar finns en rad fördefinierade inställningar, som gör att du snabbt kan anpassa telefonen till den plats där du är genom att ändra flera inställningar på en och samma gång. Genom att välja Möte ställer du in ringvolymen på tyst, aktiverar vibratorn och avaktiverar tangenttonerna (de andra alternativen ändras efter de inställningar du valt). När mötet är över väljer du Personlig så aktiveras dina vanliga inställningar.

När du kopplar en snabbknapp till en inställning (t.ex. aktiverar en lång tryckning på <sup>3</sup>er Möte, se "Snabbknappar" på sidan 29). På samma sätt kan du avaktivera inställningarna med en lång tryckning och gå tillbaka till inställningarna för Personlig.

Inställningarna i kolumnen Personlig i följande tabell är förinställningar som görs vid tillverkningen av telefonen. Eftersom de personliga inställningarna går att ändra kan de se annorlunda ut på din telefon.

Varje ruta **i** tabellen visar en inställning som lagrats i menyn Personlig (oavsett om du har ändrat inställningarna eller inte).

| Inställning   | Personlig | Strömspar | -<br>Ute | Möte    |
|---------------|-----------|-----------|----------|---------|
| Vibrator      | På        | Av        |          | På      |
| Ringvolym     | Medium    | Medium    | Hög      | Tystnad |
| Tangenttoner  | På        |           |          | Av      |
| Kalenderlarm  | På        |           |          |         |
| Svagt batteri | På        |           |          |         |
| Meddelande-   | På        |           |          |         |
| signal        |           |           |          |         |
| Belysning     | 10 sek    | Av        |          |         |
| Zoomning      | Av        |           |          |         |
| Svarstangent  | Av        |           |          |         |
| Animering     | På        | Av        |          |         |

När du ansluter ett tillbehör, blir de inställningar som beskrivs i tabellen nedan tillgängliga. När du kopplar bort tillbehöret går telefonen tillbaka till profilen Personlig.

| Tillbehörsprofiler | (E)<br>Headset | Kivera Bil |
|--------------------|----------------|------------|
| Vibrator           |                | Av         |
| Ringvolym          | Medium         | Medium     |
| Tangenttoner       |                |            |
| Kalenderlarm       |                |            |
| Svagt batteri      |                |            |
| Meddelandesignal   |                |            |
| Belysning          |                | Av         |
| Svarstangent       | På             |            |
| Animering          |                | Av         |

# 8 • Meddelanden

# SMS

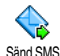

Med alternativet Sand SMS i menyn Meddelanden kan du

- skicka ett kort standardmeddelande eller eget ٠ textmeddelande till någon
- ändra det senast skickade meddelandet och ٠ skicka det till någon
- lägga till en iMelody, fördefinierade ljud, en ani-٠ mering eller en bild i meddelandet.

Dessa funktioner är inte tillgängliga från viloläge när funktionen Snabbmeddelande är På (se sidan 52). I det läget har du bara tillgång till alternativet Svara.

Standardiserade SMS-meddelandena visas i en lista. Bläddra i listan genom att trycka 🔺 eller Med Kan du ringa tillbaka på detta nummer .. kan du välja ett färdigt meddelande där ditt nummer läggs in, om numret är det första i alternativet Eget nr (se sidan 22).

# Sända SMS

## Till ett namn i listan

Till det förvalda numret om det finns flera (i telefonens telefonbok) eller till det endå telefonnumret (i SIM-kortets telefonbok)

- Tryck , välj önskat namn och tryck 🐵 . 1.
- Välj Sänd SMS och tryck I . Välj sedan den 2. typ av meddelande du vill skicka och tryck 🐵 . Skriv meddelandet, bifoga en bild eller ett ljud om du vill det, och välj sedan Sänd nu eller Spara (se nedan).

## Till önskat nummer (endast i telefonens namnlista)

- Tryck och välj önskat alternativ. Tryck 1. • sedan 🐵 , välj Visa och tryck 🐵 .
- Fortsätt enligt steg 2 ovan. 3.

#### Till något annat namn

Om du vill skicka ett kort meddelande till någon vars nummer inte finns i telefonboken, trycker du 🛛 🕬 och väljer Meddelanden, SMS och sedan Sänd SMS och Nytt. Ange vilket telefonnummer meddelandet ska skickas till och tryck 🞯 . Skicka sedan meddelandet enligt anvisningarna ovan.

#### **Bifoga fil**

Med det här alternativet kan du bifoga ett ljud, en bild eller en animering till meddelandet. Bekräfta med ® så läggs bilagan till i meddelandet. Beroende på vilken typ av fil du ska bifoga, väljer du sedan Lägg till grafik om du vill bifoga en bitmappild eller en animering och/eller Lägg till ljud om du vill skicka med en melodi. Välj önskad undermeny och därefter något av alternativen i listan som visas. Bekräfta med ® så läggs bilagan till i meddelandet.

Du kan skicka två bilagor av olika typ med dina SMS. Animeringar och bilder kan inte skickas samtidigt: om du först väljer en animering och sedan en bild, är det bilden som skickas med, och vice versa.

En del bilder, animeringar och ljud är fördefinierade och följer med mobiltelefonen. Personliga bilder och ljud, t.ex. sådana som du har fått via SMS eller e-post och sedan sparat i respektive meny, visas i undermenyerna "Egna" (Egna melodier, Egna animeringar). "Egna" objekt som är copyrightskyddade kan du inte skicka via SMS.

#### Sänd nu

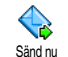

Här skickar du ditt meddelande (för information om hur du skriver text och siffror, se "Skriva text/siffror" på sidan 12). Bekräfta med 🐵 .

Spara

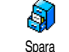

Här kan du spara ditt meddelande och eventuell ikon och melodi. Bekräfta med 🐵 .

# Läs SMS

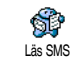

Med alternativet Läs SMS i menyn Meddelanden visas en SMS-lista med meddelanden som du sparat och tagit

emot, och som först lagrats på ditt SIM-kort. Det finns flera alternativ som du kan använda om du vill hantera meddelandena direkt i mobiltelefonen.

#### Mottagna meddelanden

Meddelanden du har fått och redan läst markeras med markeras med en ikon i form av ett stängt kuvert. Markera ett meddelande som du vill läsa och tryck (a) När meddelandet visas trycker du (b) om du vill komma åt följande alternativ:

#### Svara avsändaren.

| Framåt            | skicka vidare det valda meddelandet<br>(välj mottagare i telefonboken eller<br>ange telefonnumret själv ).                                          |
|-------------------|----------------------------------------------------------------------------------------------------|
| Radera            | det valda meddelandet.                                                                                                    |
| Spara<br>nummer   | till avsändaren om det följde med meddelandet.                                                                                                    |
| Spara<br>melodi   | om en melodi följde med meddel-<br>andet.                                                                                                    |
| Spara<br>bild(er) | om en eller flera bilder och/eller<br>animeringar skickades med meddel-<br>andet.                                                                   |
| Ta fram           | ta fram ett nummer från själva med-<br>delandet, om numret står inom citat-<br>tecken (flera nummer kan tas fram om<br>de finns med i meddelandet). |
| Ringa             | den som skickat meddelandet (oper-<br>atörsberoende).                                                                                               |

Redigera

ett meddelande i mappen Lästa eller Arkiv, ändra det och skicka det till någon annan (du kan lägga till en bild eller ett ljud).

Om det fanns en bild eller ett ljud som bilaga i meddelandet du redigerar, måste du först spara bilagan i menyn Fotoalbum eller i menyn Egna melodier i listan över ringtoner. Sedan kan du skicka med bilden eller ljudet på nytt i ett meddelande (se sidan 41).

Flytta till arkiv gör det möjligt att spara lästa meddelanden i telefonens minne. Du kan sedan ta fram sparade meddelanden genom att trycka () och välja Meddelanden, SMS-arkiv.

När du flyttar ett meddelande till arkivlistan tas det bort från listan över lästa SMS-meddelanden.

#### Sparade meddelanden

Meddelanden som du skickat märks med i normalt läge eller med en ikon i form av en brevlåda i det autosparande SMS-läget (se sidan 43). Markera önskat meddelande och tryck ® så att du kan läsa det. När meddelandet visas trycker du 🞯 för att komma åt alternativen, inklusive att spara avsändarens nummer.

## Radera alla SMS

Här kan du ta bort alla meddelanden i listan Lästa SMS (meddelanden på SIM-kortet) eller SMS-arkiv (meddelanden i telefonen) i menyn Meddelanden.

# SMS-inställning

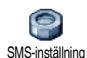

I den här menyn anpassar du dina SMS med de alternativ som beskrivs nedan.

## **SMS-center**

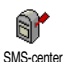

Här kan du förhandsvälja ett SMScenter. Om ditt SMS-center inte finns på SIM-kortet, måste du ange numret själv.

Signatur

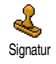

Här kan du signera dina SMS. Standardinställningen är att signaturen är ditt telefonnummer, som läggs till i slutet av

meddelandet (som därmed måste vara kortare). Du kan Redigera signaturen, Ändra och Spara den.

## Giltighetstid

Funktionen är abonnemangsberoende.

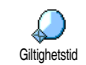

Här kan du välja hur lång tid ditt meddelande ska lagras i ditt SMS-center. Den här inställningen är praktisk om mottagaren inte är ansluten till nätet (och alltså inte

kan ta emot meddelandet direkt).

#### Returväg

Funktionen är abonnemangsberoende.

Här sätter du På eller stänger Av alterní 🚯 ativet Returväg. När På är valt kan du Returväg skicka numret till ditt SMS-center tillsammans med meddelandet. Mottagaren kan sedan svara via ditt SMS-center i stället för sitt eget. Det gör att överföringen går snabbare.

Sändrapport

## Funktionen är abonnemangsberoende.

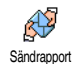

Informerar dig via ett SMS om ditt SMS har tagits emot eller inte. Alternativet kan yara På eller Av.

## Autospara SMS

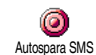

Här sätter du På eller stänger Av att skickade meddelanden automatiskt ska sparas i menyn Arkiv.

## SMS-arkiv

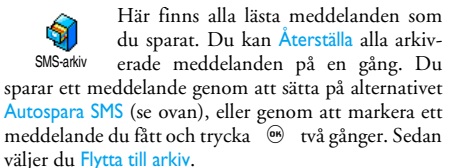

## **E-post**

Om e-postkonto inte ingår i ditt telefonabonnemang, måste du abonnera på ett konto (via telefonen eller via Internet från en dator). Operatören informerar i så fall om vilka inställningar du ska göra. Ange de värden du har fått enligt beskrivningen nedan. Om e-post ingår i ditt abonnemang, behöver du bara ange inloggningsnamn (login), lösenord och e-postadressen till e-postkontot. Ibland är telefonoperatören också e-postleverantör.

Det är också möjligt att telefonen från början är inställd för e-post. I så fall är de flesta värden redan angivna och du behöver inte ändra dem (utom Login, Lösenord och Epostadress, som du själv väljer när e-postkontot skapas). Hur du skriver text och siffror, inklusive specialtecken som @ eller %, beskrivs i tabellen på sidan 12.

## Inställningar

#### Nätinställning

I den här menyn ställer du in telefonen för anslutning till GSM- eller GPRS-nätet, så att du sedan kan ansluta till servern för att skicka och ta emot e-post.

Alla alternativ som beskrivs nedan är operatörs- och eller abonnemangsberoende.

- 1. Tryck <sup>™</sup>, välj Meddelanden > E-post > E-post 1 > Inställningar och tryck sedan <sup>™</sup>.
- 2. Välj Nätinställning och tryck 😁 .

Nät

I den här menyn kan du välja vilken nättyp som ska användas för anslut-Nät ningen.

GSM eller GPRS: Mobiltelefonen använder endast GSM- eller GPRS-nätet för e-post.

GPRS först: Mobilen försöker först ansluta till GPRSnätet och sedan till GSM-nätet om GPRS-nätet inte är tillgängligt.

Om du väljer det här alternativet måste både GSMoch GPRS-inställningarna vara gjorda.

## GPRS-inställningar

I den här menyn anger du eller ändrar GPRS-inställningarna du har fått ifrån din operatör: APN, Login och Lösenord. Alla inställningar måste anges precis som du har fått dem från operatören.

Felmeddelanden under anslutning beror oftast på felaktiga inställningar. Kontakta din operatör och be om rätt GPRS-inställningar innan du ansluter första gången.

GSM-inställningar

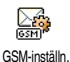

I den här menyn anger du eller ändrar GSM-inställningarna du har fått ifrån din operatör: Telefonnr, Autonedkoppl.,

Login och Lösenord. Ange uppgifterna exakt på samma sätt.

Telefonnr: Ange anslutningsnumret, som du fått från Internetleverantören. Välj genom att trycka 🔺 eller

- :
  - ISDN-nummer för att ange Internetleverantörens ISDN-nummer, eller
  - Analogt nr för att ange ett analogt nummer. Tryck sedan  $\textcircled{\mbox{\sc eq}}$  .

Kontakta Internetleverantören om du inte vet vilken typ av nummer du ska ange.

Autonedkoppling: Här kan du välja efter hur lång tids inaktivitet telefonen automatiskt ska kopplas ner (om en anslutning pågår) från nätet. Välj ett värde mellan 3 och 10 minuter genom att trycka Å eller •. Bekräfta med .

Med inaktivitetstid menas att mobiltelefonen under den angivna tiden inte har kommunicerat med nätet (anslutit, skickat e-post, kopplat ner) och då kopplas telefonen automatiskt ner.

Login och Lösenord bestämde du själv när du tecknade abonnemanget för e-postkontot. Ange dem exakt på samma sätt.

#### **E-postserver**

I de menyer som beskrivs i det här avsnittet finns de inställningar som behövs för att ansluta till Internetleverantörens e-postserver via mobiltelefonen. De flesta inställningar bör du ha fått från Internetleverantören och du anger dem enligt leverantörens anvisningar.

- Välj E-postserver och tryck 

   Fyll i följande fält: POP3-adress, SMTP-adress, Login, Lösenord och E-postadress.

- POP3-adress: Ange IP- eller DNS-adressen till den POP3-server som tar emot din e-post.
- SMTP-adress: Ange IP- eller DNS-adressen till SMTP-servern som skickar din e-post.

VARNING ! Nätberoende! Om du vill ha din e-post via en GPRS-anslutning, och din telefonoperatör <u>inte</u> är din epostleverantör, kontaktar du operatören och ber att få adressen till SMTP-servern, så att du kan ange den i det här fältet.

I vissa fall kan den som beställer e-postkontot själv bestämma inloggningsnamn, lösenord och e-postadress när abonnemanget tecknas. Ange uppgifterna exakt på samma sätt.

#### Konto

I den här menyn kan du byta namn på e-postkonton.

Ett e-postkonto i ditt namn kan ha gjorts i ordning i förväg av operatören. I så fall kan namnet inte ändras.

- Tryck 
   <sup>∞</sup>
   , välj sedan Meddelanden > E-post > E-post 1 > Inställningar > Konto och tryck 
   <sup>∞</sup>
   .
- 2. Ange det nya namnet i fönstret som visas och tryck 🛞 .

#### Avancerat

I menyerna som beskrivs i det här avsnittet finns avancerade inställningar som kan ha gjorts i ordning i förväg, och i så fall bör du inte ändra dem.

Kontakta din Internetleverantör om alla fälten i menyerna är tomma, eller om du har problem med att ansluta.

Port POP3: Ange POP3-portnumret för att ta emot epost.

Port SMTP: Ange SMTP-portnumret för att skicka epost.

DNS-adress: Ange DNS-adressen till det externa datanät du ska ansluta till.

SMTP-identifiering: Sätt på eller stäng av identifieringen hos SMTP-servern.

I de flesta europeiska länder bör inställningen vara Av. Dina e-postmeddelanden kommer INTE att skickas om inställningen är På. Kontakta leverantören om du beböver mer information.

## Skriva och skicka e-post

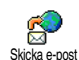

Från menyn Skicka e-post kan du skicka e-post till en eller flera personer. Om du vill kan du skicka med en bilaga, t.ex. en

jpeg-bild. När meddelandena tagits emot kan de

vidarebefordras, och mottagarna kan titta på bilagorna i lämpligt program.

## Till en eller flera mottagare

Om du väljer telefonboken "På SIM-kort", kommer du inte åt någon e-postadress. I stället öppnas ett redigeringsfönster där du skriver in adressen. I "Telefonbok" på sidan 20 finns information om hur du väljer telefonbok.

- När du kommer tillbaka till listan Adressater trycker du <sup>(m)</sup> om du vill Ändra e-postadressen eller Ta bort om du vill ta bort den. Du kan också välja Lägg till adress, trycka <sup>(m)</sup> om du vill komma åt telefonboken igen och lägga till nya namn i sändlistan.
- 5. Upprepa steg 2 till 4 och lägg till så många mottagare som behövs.

- Välj Godkänn lista och tryck 

   Ange sedan
   ämnet för e-postmeddelandet (du kan lämna
   fältet tomt om du vill) och tryck

Information om hur du skriver text finns i avsnittet "Skriva text/siffror" på sidan 12. Om du avslutar menyn Skicka e-post innan du skickat e-postmeddelandet, raderas innehållet i meddelandet utan att sparas.

- Välj Ändra e-post och tryck 

   om du vill ändra innehållet i e-postmeddelandet. Då kommer du tillbaka till steg 2. Från steg 2 följer du anvisningarna om hur du fyller i listan med mottagare och skickar e-postmeddelandet.
- Välj Sänd nu och tryck 
   <sup>®</sup> om du vill skicka epostmeddelandet. Mobiltelefonen ansluter till Internetservern, skickar ditt e-postmeddelande till namnen i sändlistan, och kopplar sedan ner.

Du kan avbryta sändningen genom att trycka på och hålla ner ZC. Mobiltelefonen kopplar sedan ner från servern. E-postmenyn avslutas och telefonen går tillbaka till viloläge. Telefonen kopplas också ner varje gång du öppnar menyn Inställningar medan en anslutning pågår. I så fall försvinner ditt meddelande.

Beroende på vilka samtalsinställningar du gjort (se "Samtal väntar" på sidan 74), kan du ta emot samtal under e-postanslutningen. Om du väljer att ta emot samtalet, växlar telefonen till samtalskärmen och epostmenyn stängs. Telefonen går tillbaka till viloläge när du har lagt på.

## Med ett ljud eller en bild

Du kan endast bifoga en JPEG-fil åt gången. Om du avslutar menyn Skicka med e-post innan du skickat epostmeddelandet, raderas innehållet (inklusive bilagan) i meddelandet utan att sparas.

Välj Ändra e-post eller Sänd nu och bekräfta med
 .

# Ta emot och läsa e-post

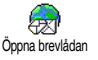

E-post tas emot på en server, som du måste ansluta till för att kunna hämta dina e-postmeddelanden till mobiltelefonen (en del operatörer skickar ett SMS när du får ett nytt e-postmeddelande). Du måste först hämta epostrubrikerna innan du kan hämta själva e-postmeddelandena.

#### Ansluta till servern

## Anslutningen

 Tryck (a) och välj Meddelanden > E-post, och sedan E-post 1 eller E-post 2, beroende på vilket du vill använda. Välj Öppna brevlåda och tryck (a) .

Brevlådorna 1 och 2 har samma inställningar och alternativ. Om du ställer in dem på olika sätt kan du ha två olika e-postadresser från telefonen.

- Mobiltelefonen ansluter automatiskt till e-postservern och hämtar e-postrubrikerna. Om du inte har fått någon e-post visas Lista tom på skärmen. I annat fall visas e-postrubrikerna i en lista.
- Information om hur många e-postmeddelanden som väntar på servern visas överst på skärmen tillsammans med en uppgift om hur många sidor som behövs för att visa alla rubriker.
- Mobiltelefonen hämtar fem e-postrubriker i taget. Om Nästa (respektive Föregående) visas i slutet (respektive början) av listan, finns det fler

väntande e-postmeddelanden. Välj något av alternativen och tryck @ så hämtas meddelandena.

Ett e-postmeddelande utan bilaga kan visas direkt på skärmen.

## Rubrikinformation

Markera en rubrik och tryck 🐵 , välj Detaljer och tryck igen om du vill se vilken adress meddelandet skickats från, när det skickades, ämnet och hur stor bilagan är, om det finns en sådan. Rubrikerna kan ha följande statusikoner:

E-postmeddelandet kan hämtas. Ingen ikon]

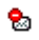

9

- E-postmeddelandet är för stort. Det kan inte hämtas.
- E-postmeddelandet har markerats för borttagning (se sidan 51).

## Hämta e-postmeddelanden

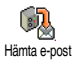

Markera helt enkelt en av de hämtade epostrubrikerna och tryck 🐵 . Välj sedan Hämta e-post och tryck 颵 så hämtas e-postmeddelandet. Upprepa det här steget

för alla e-postmeddelanden du vill hämta.

Du kan också trycka 🐵 så att du kommer åt snurran för e-postrubriker och kan välja Hämta e-post bland alternativen. Om e-postmeddelandet är för stort (över 50 KB) avbryts hämtningen.

#### Hämta och lagra bilagor

Om det mottagna e-postmeddelandet innehåller bilagor (JPEG-bild, textfil eller annat e-postmeddelande), markeras detta med en särskild ikon:

- Innehåller informationen från e-postrubr-E. iken (datum och tid, avsändarens e-postadress m.m.). Tryck @ om du vill se all information.
  - Texten i själva e-postmeddelandet kan visas som en bilaga, tryck @ om du vill läsa den. I det här läget finns inga avancerade alternativ. Du kan läsa meddelandet men inte spara och inte vidarebefordra det.

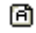

80

R

- En textfil (enbart text, formatet .txt) bifogas e-postmeddelandet. Tryck @ om du vill läsa den. I det här läget finns inga avancerade alternativ
- Programmet som behövs för att hantera bilagan finns inte på din telefon, eller så är epostmeddelandet för stort.

Ett annat e-postmeddelande har bifogats det mottagna meddelandet (upp till fem e-postmeddelanden kan vara bifogade efter varandra). Det finns inga avancerade alternativ för bifogade meddelanden. Du kan läsa meddelandet men inte spara och inte vidarebefordra det.

En bild i JPEG-, BMP- eller GIF-format är bifogad till e-postmeddelandet. Markera den bifogade bilden i listan och tryck 🐵 två gånger så sparas bilden i mobiltelefonen. (Du kan byta namn på den om du vill.)

Du måste ha sparat en bild innan du kan visa den via menyn Fotoalbum. I "Fotoalbum" på sidan 63 finns mer information. Om minnet inte räcker till för att spara den nya bilden, måste du ta bort något annat (namn, händelse eller bild), så att det blir plats att spara den nya bilden.

En bild kanske inte kan tas emot i mobiltelefonen om den är för stor, eller om den har fel filformat. När du fått en bild via e-post bör du tänka på följande:

- Bilden måste ha JPEG-, BMP- eller GIF-format.
- Bildfilen bör inte vara större än 50 KB.

- Den bästa bildstorleken för visningen är 128 x 160 bildpunkter. Använd ett vanligt bildredigeringsprogram.
- Filnamnet får vara högst tio tecken. Du kan sedan lägga till ett filtillägg som .jpg.

Lägga till en e-postadress i telefonboken

Du måste ha valt telefonboken i telefonen för att kunna lägga till en e-postadress. Menyalternativet visas INTE om du valt SIM-telefonboken.

Du kan lägga till avsändarens e-postadress i telefonboken, även om du inte Låggillnammen ännu har hämtat e-postmeddelandet. Det räcker att du hämtat rubriken för att du ska kunna få fram e-postadressen.

- 1. Markera en e-postrubrik och tryck 🐵 . så visas alternativen i snurran.
- 2. Välj Lagra i tel.bok och tryck 🐵 . Välj sedan
  - <nytt> om du vill skapa ett nytt namn. Skriv för- och efternamn och lägg sedan till epostadressen, eller
  - ett namn i listan och tryck 🐵 så läggs epostadress till i namnkortet. Om det redan finns en e-postadress, blir du ombedd att trycka 🐨 för att ersätta den.

3

#### Ta bort e-postmeddelanden

- Välj Ta bort och tryck 
   för att bekräfta och markera e-postmeddelandet som borttaget. I epostlistorna markeras borttagna meddelanden med en liten ikon vid rubriken för respektive meddelande.

#### Om du vill ta bort borttagningsmarkeringen från ett e-postmeddelande väljer du samma alternativ igen.

#### Svara på ett e-postmeddelande

- Markera rubriken för det e-postmeddelande du vill svara på och tryck 
   <sup>®</sup> så att du kommer till menyn med alternativen. Välj sedan Svara och tryck 
   <sup>®</sup>.
- 2. Avsändarens adress, som du kan ändra (se "Till en eller flera mottagare" på sidan 47), läggs

automatiskt till i listan Adressater. Välj Godkänn lista och tryck 🐵 .

- Skriv texten i meddelandet och tryck 
   m när du vill skicka det: Välj Sänd nu och tryck 
   så skickas svaret.

#### Vidarebefordra ett e-postmeddelande

För att kunna vidarebefordra ett e-postmeddelande måste du först ha hämtat det (se "Hämta epostmeddelanden" på sidan 49). Från alternativet Vidarebefordra följer du anvisningarna i "Svara på ett e-postmeddelande".

I båda fallen (svara på ett e-postmeddelande och vidarebefordra det), blir telefonen nerkopplad från servern när den tidsgräns för inaktivitet är uppnådd som är angiven i menyn Autonedkoppl. (se "Nät" på sidan 44). Telefonen ansluter till servern igen när meddelandet skickas.

# Allmänna SMS-meddelanden

Funktionen Allmänna SMS är operatörsberoende.

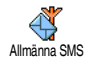

Du kan Aktivera eller Avaktivera mottagningen av SMS-sändningar till alla abonnenter i nätet.

#### Mottagning

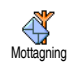

Här sätter du På eller stänger Av mottagningen av allmänna SMS. När funktionen är På måste du definiera ett eller flera ämnen enligt beskrivningen

nedan.

#### Ämneslista

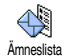

Här definierar du vilken typ av meddelanden som du vill ta emot. Om

Amneslista du vill definiera en ny typ väljer du <Ny>, anger koden du fått från operatören och ett namn om du vill ha det. Om du markerar en typ i listan, kan du ändra eller ta bort den. Du kan ange upp till 15 olika typer i listan. Kontakta operatören om du vill veta vilka koderna är för olika meddelandetyper.

#### Distriktskoder

Här väljer du vilken typ av meddelanden som ständigt ska visas på vilolägesskärmen. För det här speciella sättet att hantera meddelanden måste du ange typen i både menyn Distriktskod och Ämneslista.

## Snabbmeddelande

Här sätter du På eller stänger Av funktionen Snabbmeddelande. När den är På visas alla SMS-meddelanden du får automatiskt i viloläge.

Bläddra neråt om du vill läsa meddelandet. Svara direkt genom att trycka <sup>®</sup> två gånger: först kommer du till redigeringsskärmen och sedan till meddelandet. Telefonen går sedan automatiskt tillbaka till viloläge.

Om du får ännu ett SMS medan du läser det första trycker du <u>c</u> om du vill avsluta det första meddelandet eller svara på det. Sedan visas det andra meddelandet.

## MMS

MMS

Med mobiltelefonen kan du sända och ta emot MMS (multimediemeddelanden), med text, bilder och ljud.

MMS-meddelanden kan bestå av en eller flera bildrutor. Om det finns flera bildrutor visas dessa som ett bildspel, antingen du skickar MMS till en epostadress eller en annan mobiltelefon.

Om "Minne fullt" måste du ta bort något (t.ex. mallar, utkast, mottagna meddelanden).

# Skapa ett MMS

## Välja adressater

- 1. Välj Meddelanden > MMS > Nytt MMS och tryck .
- 2. Markera ett namn i listan och tryck 🐵 så läggs det till i din sändlista, eller

välj <Nytt> och ange telefonnumret eller epostadressen till den du ska skicka meddelandet till. Tryck sedan .

Du måste ha valt telefonens telefonbok för att komma åt en e-postadress. I "Telefonbok" på sidan 20 finns information om hur du väljer telefonbok.

 Om du bara vill skicka meddelandet till den här personen väljer du Godkänn lista och trycker
 .

Om du ska skicka meddelandet till fler personer väljer du Ange namn och trycker 🐵 . Då kommer du till telefonboken igen och kan lägga till namn i sändningslistan (upp till 20 namn).

Välj något av alternativen och tryck ® om du vill Redigera e-postadressen eller telefonnumret eller Ta bort om du vill ta bort den från listan.

## Utforma meddelandet

- Tryck (a) om du vill komma till listan Bildalbum. Där kan du markera en bild och trycka (b) så läggs den till i ditt MMS. Första skärmen i meddelandet visas med den valda bilden. Storleken ändras om det behövs för att bilden ska få plats på skärmen.

I förhandsvisningen av MMS-meddelandet är bilden 105 x 55 bildpunkter (bredd x höjd) men du kan inte skicka större bilder än 640 x 640 bildpunkter.

Varning! Ju större bild, desto längre tid tar det att skicka den.

En copyrightskyddad bild kan inte skickas. Välj Ingen om du inte vill lägga in någon bild.

- 3. Ikonen Text väljs automatiskt.: Tryck 🐵 så att du kommer till redigeringsskärmen, ange texten i meddelandet (anvisningar finns i "Skriva text/siffror" på sidan 12).
- Därefter väljs ikonen Ljud. Tryck 
   <sup>™</sup> så att du kommer till listan Ljudalbum, markera ett ljud och tryck 
   <sup>™</sup> så läggs det till i ditt MMS.
   <sup>™</sup>

Ljudet kan vara någon av filerna i albumet, eller så kan du spela in ett ljudmemo medan du skapar ett MMS. I det senare fallet väljer du <Poster>, <Ny> och följer anvisningarna på skärmen. Du kan inte skicka med ett befintligt röstmemo. Ikonen för bilden eller ljudet du lagt till ändrar färg för att markera att objektet infogats.

 5. Tryck 

 m du vill skicka meddelandet eller flytta
 så att du kommer åt alternativen.

#### Gå till alternativen

Flytta • så att du kommer till ikonen Alternativ och tryck • . Följande alternativ är tillgängliga:

Lägg till grafik

Skapa en ny bild och lägga till den i bildspelet.

Du kan också trycka • när den sista sidan i meddelandet du håller på att skapa är vald.

Om du har skapat flera sidor bläddrar du mellan bilderna genom att flytta • eller Nästa bild

bild

Bildtid

utkast

Föregående

Spara MMS-

Ta bort den valda sidan.

Alternativet är endast tillgängligt om det finns flera bilder i meddelandet.

Gå till nästa eller föregående bild.

Ändra visningstiden i Inställningar > Programinställningar (se sidan 59), och ställ in en paus mellan varje bild.

Spara meddelandet som ett utkast, som du kan redigera, skriva färdigt och skicka senare. MMS som sparats som utkast lagras i MMS > utkast (se "Hantera mappar" på sidan 57).

#### Spara som mall

Spara meddelandet som en mall du kan använda som grund för andra MMS (t.ex. för meddelandet "Grattis på födelsedagen"). MMS som sparats som mallar visas i MMS > Mallar (se "Hantera mappar" nedan).

#### Förhandsvisa MMS

Förhandsvisa bildspelet från första till sista bilden, inklusive ljud och bilder.

# Lägg till ämne Redigera och ändra eller ange ämnet för meddelandet.

#### Skicka meddelandet

Enligt beskrivningen ovan kan du:

- Spara meddelandet som Utkast så att du kan göra färdigt och skicka det senare. När du ska skicka det markerar du meddelandet i Utkast, väljer Sänd MMS och trycker (). När det har skickats tas MMS bort från listan med utkast.

Om det inte går att skicka ett utkast, flyttas det till menyn Utkorg och markeras som Ej sänt.

I de två senare fallen, markerar du i respektive mapp meddelandet som ska skickas. I samtliga fall väljer du Sänd MMS och trycker m. En statusstapel visar hur sändningen fortlöper. Tryck  $\angle \textbf{c}$  om du vill avbryta sändningen.

## Ta emot MMS

#### Hämta och spela upp ett MMS

När du får ett MMS visas ett meddelande (en notering) på skärmen om att det kommit.

- 2. Om manuellt läge är valt gör du så här:
  - Tryck  $\angle \mathbf{c}$  så att du kommer tillbaka till viloläge och kan spara noteringen i inkorgen, eller
  - tryck 

     om du vill se innehållet i noteringen. Välj sedan Hänta och tryck 
     om du vill hämta själva MMS-meddelandet. Precis som vid sändning visar en statusstapel hur hämtningen fortlöper.

Noteringen är alltså inte själva MMS-meddelandet, utan ett fönster med information om avsändaren, när meddelandet kom, ämnet o.s.v. TA INTE BORT NOTERINGEN INNAN DU HAR HÄMTAT MMS-MEDDELANDET, i annat fall kommer du inte att kunna bämta det.

I både automatiskt och manuellt läge, blir du informerad om MMS-meddelandet skulle vara så stort att det inte får plats i telefonens minne. I så fall måste du frigöra minne genom att ta bort andra saker (bilder, ljud etc.). Se "Minnesstatus" på sidan 67.

- Om avsändaren har begärt en Läsrapport, blir du ombedd att trycka (9) om du vill skicka rapporten eller **c** om du inte vill det.
- När MMS-meddelandet hämtats markerar du det i listan Inkorg och trycker 

   så spelas det upp.

Tryck 
eller 
om du vill växla uppspelningsläget mellan automatiskt och manuellt. I manuellt läge trycker du 
eller 
när du vill spela upp nästa bildruta.

#### Hämta och lagra bilagor

När du ska spela upp ett MMS så som beskrivs i föregående avsnitt trycker du 🐵 så får du tillgång till följande uppspelningsalternativ:

Växla tillbaka till automatiskt Spela meddelandet läge. MMS-meddelandet spelas då upp som ett bildspel. Nästa hild / Flytta till nästa eller föregående bildruta. Du kan också trycka föregående bild eller 🕨 när du visar ٠ MMS i manuellt läge. Alternativet är inte tillgängligt när du har valt den sista (eller första) bilden.

Backa

**Bifoga bild** 

**Bifoga ljud** 

Backar MMS tillbaka till första bildrutan.

Spara den aktuella bildrutans bild i fotoalbumet.

Spara den aktuella bildrutans ljud i ljudalbumet.

AMR-ljud kan inte sparas.

## Hantera mappar

Via MMS-menyn kan du hantera meddelanden i fyra olika mappar. Den senaste mappen du valt är förvald och aktiv. Om du vill byta till en annan mapp trycker du  $\sqrt{c}$  så att du kommer tillbaka till MMShuvudmenyn och kan välja den mapp du vill ha.

Mallar Här finns alla meddelanden som sparats som mallar. Du kan spela, redigera och radera mallar.

Utkast Här finns alla meddelanden som sparas som utkast, eller som sparats automatiskt om du lämnar MMSmenyn innan du sparar eller sänder meddelandet.

Du kan spela, redigera, sända och radera utkast.

Utkorg

- Här finns alla meddelanden du har skickat och alla som du skapat men som du inte skickat ännu (t.ex. om du har avbrutit sändningen genom att trycka  $\sqrt{c}$ ).
  - Du kan Öppna, Ta bort eller visa Detaljer om dessa meddelanden.
  - För ett MMS som ännu inte skickats kan du dessutom välja Sänd MMS igen, och du kan vidarebefordra ett redan skickat MMS.
- Inkorg Här finns alla noteringar, leveransmeddelanden och läsrapporter, lästa och olästa MMS.
  - Du kan läsa eller radera noteringar och rapporter.
  - Du kan spela, vidarebefordra eller svara på ett MMS, visa detaljer eller radera det.

Noteringar raderas automatiskt när du har fätt det fullständiga MMSmeddelandet. Ta INTE bort en notering innan du har hämtat meddelandet. Om du gör det kommer du aldrig att kunna hämta det. Meddelanden du bar sparat kan endast skickas från mapparna Utkast och Utkorg. Du kan INTE återställa ett alternativ (varken meddelanden, noteringar eller rapporter) som du har raderat. Tryck ubryta raderingen.

## Inställningar

Telefonen kan ha ställts in i förväg så att du direkt kommer åt olika tjänster som erbjuds. Om inställningarna inte redan är gjorda, anger du dem som beskrivs i det här avsnittet enligt den information du har fått från operatören.

Hos en del operatörer går det att få rätt värden inställda på distans. Hör efter med din operatör direkt om du vill veta mer.

#### Nätkonto

Här väljer du vilken dataprofil som ska användas (i "Parametrar" på sidan 36 finns anvisningar om hur du ställer in eller ändrar en dataprofil). Profilens inställningar används sedan vid anslutning.

#### Nät

I den här menyn väljer du vilken nättyp som ska användas vid anslutning.

- GSM Mobiltelefonen använder GSMnätet för anslutningarna.
- GPRS Mobiltelefonen använder endast GPRS-nätet för anslutningarna.
- GPRS först Mobiltelefonen försöker först ansluta till GPRS-nätet och sedan till GSMnätet om GPRS-nätet inte är tillgängligt.

Om du väljer GPRS först, måste du ha gjort både GSM- och GPRS-inställningar (se "Parametrar" på sidan 36).

#### **MMS-center**

Här anger eller ändrar du MMS-adressen för den server som telefonen ska ansluta till.

#### **Gateway-adress**

Här anger du eller ändrar IP-adressen till serverns gateway.

#### **Gateway-port**

Här anger du eller ändrar du portnumret till serverns gateway.

Den information som krävs för ovanstående tre punkter bör du ha fått från operatören. Ange uppgifterna exakt så som du har fått dem.

#### Programinställningar

Hämtningsläge

#### Manuellt

Meddelanden lagras på MMSservern och du måste ansluta manuellt när du vill hämta dem:

- 1. Tryck 🐵 så att inkorgen öppnas.
- Markera noteringen för meddelandet. Tryck <sup>™</sup>.
- 3. Välj Spela meddelande.
- När Detaljer visas trycker du så ansluter telefonen och hämtar meddelandet.

När meddelandet finns i telefonen trycker du 🐵 , väljer Spela meddelande och trycker 🐵 .

#### Automatisk (standardläge)

Alla nya MMS-meddelanden som du får hämtas automatiskt från servern och läggs i inkorgen, utan att du behöver starta en anslutning. Markera meddelandet du fått i inkorgen och tryck

Läget är avaktiverat vid roaming.

#### Sändrapport

Alternativet kan vara På eller Av. När det är på får du information (via ett SMS) om ditt MMS tagits emot eller avvisats. Leveransrapporten visar vem avsändaren är, när meddelandet togs emot och leveransstatus.

## Läsrapport

Alternativet kan vara På eller Av. När det är på får du information (via ett SMS) när status ändras för ett MMS du har skickat. Det vill säga om meddelandet har lästs eller raderats utan att först ha lästs.

#### Autospara

Alternativet kan vara På eller Av. När det är på sparas meddelanden som du skickar från menyn Utkorg. Sparade meddelanden läggs i mappen Utkorg.

## Giltighetstid

Du kan ställa in hur länge ditt meddelande ska sparas på servern. Välj ett värde från 1 timme till 1 vecka (maximalt). Den här inställningen är praktisk om mottagaren inte är ansluten till nätet (och alltså inte kan ta emot meddelandet direkt).

## Bildtid

Du kan ställa in tiden emellan varje bildruta som ingår i ditt MMS. Välj ett värde från 1 sekund till 60 sekunder.

# 9 • Infraröd

Mobiltelefonen har infrarödteknik (kallas även IrDA), vilket gör att du kan skicka data till och ta emot data från andra IrDA-enheter via en trådlös länk (t.ex. en annan mobiltelefon, en PC, handdator eller skrivare). I stället för att skicka ett meddelande kan du använda IrDA och snabbt skicka ett ljud du just mixat till dina vänners mobiltelefoner, eller ta emot bilder från deras handdatorer.

Filer som är copyrightskyddade kan inte skickas. Om du ansluter till en PC ser du efter att dess IrDAfunktioner är aktiverade.

## Placera enheterna rätt

Innan du skickar data till eller tar emot data från en annan enhet, måste du placera enheterna rätt i förhållande till varandra. Se till att de båda enheternas IrDA-portar är vända mot varandra och att det är högst 50 cm mellan dem (se bilden). Se också till att det inte finns något som blockerar IrDA-strålen.

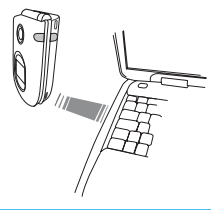

## Skicka data

# Välja ett objekt att skicka

När du ska skicka data via IrDA från mobiltelefonen väljer du först det som ska skickas. I varje kategori finns en undermeny där du kommer åt alternativet Sänd. Tryck ® så skickas det valda objektet till den andra enheten.

| Du kan skicka                         | Finns i telefonmenyn   |  |
|---------------------------------------|------------------------|--|
| Bilder (BMP,<br>GIF, JPEG)            | Multimedia > Bildalbum |  |
| Ljud (MIDI-filer<br>och ringsignaler) | Multimedia > Ljudalbum |  |

| Namn      | Namn > Visa namnlista<br>(eller tryck ▼ i viloläge). |  |
|-----------|------------------------------------------------------|--|
| Händelser | Spel & nöje > Kalender :<br>Händelser                |  |

## Skicka det valda objektet

Så snart din telefon hittar en annan IrDA-enhet att kommunicera med startar sändningen automatiskt. Meddelanden på skärmen visar status för sändningen. Om telefonen hittar flera IrDA-enheter, visas en lista på skärmen där du kan välja enhet. Bekräfta med ® så startar sändningen av det valda objektet.

Sändningen avbryts i följande fall: - telefonen kan inte hitta någon annan enhet och tidsgränsen uppnås innan något har sänts

- IrDA-länken bryts
- du avbryter med 2c.

# Ta emot data

## Aktivera IrDA

Tryck (a) för att ta emot data och välj Infraröd > Ta emot och tryck (b) . Mobiltelefonen är sedan redo att ta emot ett objekt och väntar på att den andra IrDAenheten ska skicka det. Precis som vid sändning visar meddelanden hur mottagandet fortlöper.

Mottagningen avbryts i följande fall: - telefonen är inte ansluten till någon annan enhet och tidsgränsen uppnås innan objektet tagits emot

- IrDA-länken bryts

- filen som skickas är så stor att telefonen inte klarar att hantera den

- du avbryter med 2c.

# Spara mottagna data

Det finns flera alternativ du kan använda när du har tagit emot data från någon annan IrDA-enhet:

Tryck 2

Avbryter överföringen. Om du bekräftar genom att trycka 🐵 går telefonen tillbaka i viloläge och mottagna data sparas inte.

## Tryck 🐵

Du kommer till en meny där du kan välja bland följande alternativ:

Spara Sparar data i lämplig meny (namnkort i Namn, händelsekort i Kalender o.s.v., och går sedan tillbaka i viloläge.

> Om du sparar ett namnkort öppnas skärmen <Ny> där du sparar den nya posten.

> Standardfilnamn används och du kan byta namn på filerna i de olika menyerna (t.ex. i Multimedia > Ljud om du har sparat en ringsignal som du vill byta namn på).

Visa Visar information om det objekt du har tagit emot. Tryck ∠C om du vill gå tillbaka en skärm.

> Du måste ha sparat objektet för att kunna ändra det.

> Om du har tagit emot en bild visas den i fullskärmsläge.

Om du har tagit emot ett ljud spelas det upp direkt. Tryck  $\angle \mathbf{C}$  eller om du vill stoppa uppspelningen.

# Använda telefonen som modem

Du kan också använda mobiltelefonen tillsammans med en PC eller Data handdator, för att t.ex. surfa på Internet eller skicka fax.

För att kunna utnyttja alla IrDA-tjänster (skicka och ta emot SMS, e-post och fax, föra över bilder och MIDI-ljud till telefonen, synkronisera telefonboken, GPRS-guiden o.s.v.), behöver du installera programvaran Mobile Phone Tools på din PC. Den finns på den cd-skiva som följer med telefonen.

Programvaran på cd-skivan kan inte användas med Apples Macintosh-datorer. Den är enbart avsedd för datorer med operativsystemet Windows 98 SE, ME, 2000 och XP.

Programvaran innehåller särskilda moduler för Lotus Notes, Lotus Organizer och Microsoft Outlook så att Philips-mobiltelefonen ska kunna synkroniseras med dessa program. I dokumentationen till programvaran finns mer information om hur du installerar och använder den.

# 10 • Multimedia

# Ljudalbum

iudabum I den här menyn kan du hantera och lyssna på de ljud som finns sparade i telefonen. När du går in i någon av de tillgängliga undermenyerna, visas ljuden som en textlista. Tryck ▲ eller ▼ för att gå till nästa eller föregående ljud. Vänta några sekunder på att ljudet spelas upp. Markera ett ljud och tryck för att komma åt följande alternativ:

| Byt namn             | Byta namn på bilden. Tryck ⊛ ,<br>skriv ett namn och tryck ⊛ igen.                        |
|----------------------|-------------------------------------------------------------------------------------------|
| Radera               | Radera det markerade ljudet.                                                              |
| Skicka med<br>e-post | Skicka markerat ljud via e-post (se<br>"E-post" på sidan 44).                             |
| Skicka med<br>IrDA   | Skicka markerat ljud via IrDA till en<br>annan IrDA-enhet (se "Infraröd" på<br>sidan 60). |

| Skicka med<br>MMS                 | Skicka markerat ljud me<br>meddelande (se "M<br>sidan 52).                          | d ett MMS-<br>AMS" på                    |
|-----------------------------------|-------------------------------------------------------------------------------------|------------------------------------------|
| Sätt som<br>ringsignal            | Ställa in markerat<br><mark>Ringsignal</mark> .                                     | ljud som                                 |
| Sätt som<br>meddelande-<br>signal | Välja markerat l<br>Meddelandesignal<br>måste vara På i Inställnin<br>se sidan 27). | jud som<br>(alternativet<br>ngar > Ljud, |

Du kan inte skicka copyrightskyddade ljud. Ljud i mappen Standardmelodier kan inte raderas.

# Fotoalbum

JPEG-bilder måste ha rätt storlek och format för att mobiltelefonen ska kunna lagra och visa dem på rätt sätt. Läs mer i avsnittet "Hämta och lagra bilagor" på sidan 49.

|           | 1 |
|-----------|---|
| Fotoalbum |   |

I den här menyn kan du hantera och visa de bilder som finns sparade i telefonen.

När du öppnar någon av undermenyerna visas en lista över de bilder som är lagrade i telefonen. Du visar en bild genom att markera den i listan och trycka Med • eller • går du till nästa eller föregående bild, och med • kommer du tillbaka till listan. Tryck så kommer du åt följande alternativ:

Ändra bild

Du kan också komma åt den här menyn och dess funktioner när du använder kameran, d.v.s. när du trycker 

för att se alternativen när du har tagit en bild. När du väljer det här alternativet visas den bild du har valt automatiskt i storleken 128 x 160 bildpunkter.

På vänster sida av skärmen finns sex ikoner som du använder för de uppgifter som beskrivs nedan.

På raden längst ner på skärmen visas en beskrivning av den valda ikonen. Du kan gömma beskrivningen för att se bilden bättre. Tryck • eller

 Lägg till text

Lägg

grafik

till

Lägga till text i den valda bilden (texten centreras). När texten lagts in visas fyra pilar överst till vänster på skärmen som du använder för att flytta texten uppåt, nedåt, åt vänster eller åt höger.

En kort tryckning flyttar texten 1 bildpunkt åt gången, en längre tryckning flyttar den 5 bildpunkter.

Tryck <u>c</u> för att gå tillbaka till textredigeraren. Bekräfta och gå vidare till nästa alternativ med  $\ensuremath{\ensuremath{\ansuremath{\ensuremath{\ensuremath{\ansuremath{\ensuremath{\ensuremath{$ 

När du kommer tillbaka till Ändra bild är den vänstra delen av ramen gömd av ikonmenyn.

- Rader-Du kan ångra den senaste ändringen i bilden eller återställa, d.v.s. uppare häva alla ändringar på en gång. Tryck ✓c om du vill avbryta eller bekräfta med .
- Rotera Rotera bilden 90° (tryck > ) eller . -90° (tryck • ). Bekräfta med 🐵 .
- Skicka Skicka bilden via IrDA, e-post eller ٠ MMS (se motsvarande kapitel i handboken om du vill veta mer).
- Spara bilden med alla ändringar du Spara Skriv ett namn och har gjort. bekräfta med 📟 .

Om du inte byter namn på bilden ersätts den ursprungliga bilden som du valde i albumet. Du kan spara en bild när som helst, även om du inte har ändrat den.

| Radera               | Radera den markerade bilden.                                                                                                    |  |
|----------------------|----------------------------------------------------------------------------------------------------|--|
|                      | Bilder i mappen Standardbilder kan<br>inte raderas. Om det inte finns plats<br>att spara en ny bild, måste du frigöra<br>minne genom att radera några andra<br>bilder. |  |
| Byt namn             | Byta namn på bilden. Tryck  ,<br>skriv ett namn och tryck  igen.                                                                                                    |  |
| Skicka med<br>e-post | Skicka markerad bild med e-post (se<br>"E-post" på sidan 44).                                                                                                    |  |
| Skicka med<br>IrDA   | Skicka markerad bild via IrDA till en<br>annan IrDA-enhet (se "Infraröd" på<br>sidan 60).                                                                              |  |
| Skicka med<br>MMS    | Skicka markerad bild med ett MMS-<br>meddelande (se "MMS" på<br>sidan 52).                                                                                             |  |
| Rotera               | Rotera bilden 90° eller 180°.<br>Bekräfta med  .                                                                                                    |  |
| Som<br>bakgrund      | Välja markerad bild som Bakgrund<br>(alternativet måste vara På i Inställ-<br>ningar > Visa, se sidan 29).                                                             |  |

Multimedia
# **TV-diabildvisning**

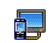

Med den här funktionen kan du visa bilden från fotoalbumet (automatiskt i TV-diabildvisning ett bildspel, eller manuellt bild för bild)

på en TV-skärm via tillbehöret TV Link, eller på telefonens huvudskärm.

TV Link kanske inte följer med din produkt. I så fall kan du köpa tillbehöret separat. Se "Philips originaltillbehör" på sidan 94.

Manuell Välj TV-diabildvisning, Manuell och tryck 🐵 . Bläddra i bildlistan genom att trycka ▲ eller ▼ .

> Tryck • för att aktivera fullskärmsvisningen och skicka bilden till TV:n. Tryck • för att gå tillbaka till listan.

Automatisk 1. Välj TV-diabildvisning och tryck 🐵 . Välj sedan hur lång paus du vill ha mellan varje bild i visningen (5, 7 eller 10 sekunder) och tryck 🐵 .

- 2. En lista visas:
- Välj (Av)Markera alla genom att trycka 🔹 eller 🕨 om du vill välja alla bilder på en gång, eller
- bläddra i listan och markera/ avmarkera bilderna genom att trycka • eller • (markerade bilder är förbockade).
- I båda fallen trycker du 🛛 🖤 för att starta bildvisningen och /c för att stoppa den.
- 3. Välj (Av)markera alla om du vill avmarkera alla bilder på en gång.

Det senaste bildurvalet (diabildvisningen) sparas automatiskt och kan spelas upp flera gånger i rad, även efter att du har lämnat menyn TV-diabildvisning.

När du bläddrar manuellt trycker du 🐵 för att nå roteringsalternativen (90°, 180° eller 270°). Välj det alternativ du vill ha och tryck 🐵 . Ändringarna lagras automatiskt .

TELEFONENS BATTERI MÅSTE VARA MINST HALVLADDAT NÄR DU GÖR EN  $TV_{-}$ DIABILDVISNING.

# Demo-läge

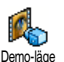

Tryck ОК för att starta demovisningen.

Om du slog på telefonen utan att ha satt i SIM-kortet finns den här menyn på första menynivån.

## Minnesstatus

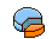

I den här menyn kan du visa hur många procent av telefonens minne som är Minnesstatus ledigt. Många funktioner delar på telefonens kapacitet: foto- och ljudalbum, inspelade memon och röstkommandon, sparade meddelanden, poster i adressbok eller kalender, spel o.s.v.

Mobiltelefonen levereras med många ljud och bilder. Du kan bara ta bort ljud och bilder i mapparna Bildalbum och Fotoalbum, om du t.ex. vill frigöra minne för egna ljud och bilder.

Tryck 🐵 om du vill kontrollera minnesstatus. På skärmen visas information om ledigt minne i procent av telefonens totala minne i KB. Tryck 🐵 en gång till så visas en detaljerad lista med de olika funktionernas minnesanvändning.

Om Lista full visas på skärmen när du försöker spara något nytt måste du ta bort något annat för att det nya ska få plats.

### Röstmemo

Î Röstmemo I den här menyn kan du spela in ljud under högst 1 minut, och lägga till upp till 20 olika ljud, beroende på hur mycket minne som finns ledigt.

Trvck 🔍 och välj Multimedia > Röstmemo och tryck sedan igen. Välj <Nytt> om du vill spela in ett nytt ljud. Följ anvisningarna på skärmen och när ljudinspelningen är klar. Du kan sedan trvck 🔍 Radera ljudet eller Byta namn på det.

Memon kan användas som larm eller som ringsignal för inkommande samtal m.m. Röstmemon som du redan sparat kan du inte skicka med MMS.

# 11 • Spel & nöje

# Eurokonverterare

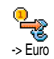

I menyn -> Euro kan du konvertera en summa till euro genom att skriva in beloppet och trycka 🐵 .

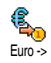

I menyn Euro -> kan du konvertera en summa från euro genom att skriva in beloppet och trycka ().

Vilken valuta som används för konverteringen beror på i vilket land du abonnerat på tjänsten. Eurokonverteraren är tillgänglig genom abonnemang och endast i länder som använder euro.

# Räknare

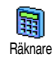

Menyn innehåller följande funktioner:

Addition Subtraktion

Multiplikation

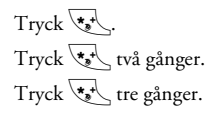

## Division

Lika med

# Tryck 💽 fyra gånger. Tryck ∠≢⊒.

Skriv in siffrorna med knappsatsen. Räknaren har två decimalers precision och rundar av uppåt. Tryck på  $\overbrace{\mathbf{c}}^{\mathbf{c}}$  om du vill rätta siffrorna. Tryck och håll ner  $\overbrace{\mathbf{c}}^{\mathbf{c}}$  två gånger när du vill gå tillbaka till viloläge.

# Väckarklocka

Väckarklocka Väckarklocka genom att trycka ▲ eller ▼ . Skriv in tiden, tryck () Skriv in tiden, tryck

- En gång aktiverar alarmet vid angivet klockslag på angiven dag.
- Dagligen aktiverar alarmet vid angivet klockslag varje dag,
- Varje vardag aktiverar alarmet vid angivet klockslag på vardagar.

Välj sedan ett av larmen: väckningssignalen, en melodi eller ett inspelat ljud (spelas bara upp en gång). Markera ett objekt i listan om det behövs, och bekräfta med . Väckarklockan ringer även om du stängt av telefonen och om ringvolymen är Av (se sidan 27). Stäng av väckarklockan med valfri knapp.

# Kalender

## Skapa en ny händelse

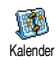

I menyn Händelser kan du skapa händelser och spara dem i kalendern. Händelser kan vara möten, semester

eller att göra. När kalenderalarmet är På (se sidan 28), hörs det en ljudsignal när en händelse infaller.

- 1. Välj Kalender > Händelser > <Ny> och tryck .
- Ange datum och tid då händelsen börjar och slutar och tryck 
   <sup>(m)</sup>, skriv in text om händelsen (t.ex. "Möte med Svensson") och tryck 
   <sup>(m)</sup>.

Menyn gäller bara händelser av typerna Möte och Att göra. Observera att påminnelsen beror på vilken tid som ställts in och visas på skärmen. Den uppdateras när du byter tidszon (se "Tid och datum" på sidan 37).

- 6. Händelserna visas med starttid och startdatum. Från listan över händelser gör du så här:
  - Gå tillbaka till viloläge genom att trycka på och hålla ner  $\sqrt{c}$ , eller
  - upprepa steg 2 till 5 om du vill skapa fler händelser.

Kalendern delar telefonens kapacitet och minne med andra funktioner (t.ex. telefonbok, fotoalbum och ljud). Det gör att alla funktioner är beroende av varandra. Ju fler händelser du skapar, desto färre namn, memon och bilder kan du spara, och vice versa. Om "Lista full" visas, måste du radera en händelse (eller ett namn) för att kunna skapa något nytt. Du kan se ledigt minne i mobiltelefonen genom att trycka (m) och välja Multimedia > Minnesstatus.

# Anpassa en händelse

Ändra en händelse

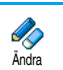

När du skapar en händelse är inte alla fält tillgängliga. Det gör att det går snabbare att skapa en händelse. När du ändrar en händelse blir de alternativen tillgängliga.

- 1. Ändra en händelse genom att markera den och trycka 🐵 .
- När detaljerna om händelsen visas, trycker du på
   m , väljer Ändra och trycker
   m igen.

Om du ändrar en upprepad händelse ändras alla förekomster av den. Bekräfta med 🎯 .

 Ändra uppgifterna där det behövs enligt anvisningarna ovan.

#### Radera en händelse

Radera en enstaka händelse

Markera en händelse och tryck@två gånger. Välj sedan Radera och bekräfta med@.

## Radera en upprepad händelse

- Genom att välja en tidigare förekomst: Markera en tidigare förekomst av händelsen och tryck
   Mär detaljerna visas trycker du 
   och väljer sedan Radera och bekräftar med 
   Endast tidigare förekomster av händelsen raderas.
- Genom att välja en framtida förekomst: Markera en framtida förekomst av händelsen och tryck
   Mär detaljerna visas trycker du

väljer sedan Radera och bekräftar med  $\ \textcircled{\mbox{\scriptsize ms}}$  . Alla förekomster av händelsen raderas.

## Radera tidigare händelser

Du kan radera tidigare händelser genom att välja Radera föreg. i första nivån av menyn Kalender. Ange datumet (förflutet eller i framtiden) från vilket alla tidigare händelser ska raderas och tryck <sup>®</sup> två gånger, så raderas alla händelser före det datumet.

Om du vill radera allt i kalendern väljer du ett startdatum som ligger flera år framåt (t.ex. 3 december 2010). På så sätt raderas alla händelser före det datumet på en gång.

### Händelseöversikter

I Dagsöversikt, Veckoöversikt och Månadsöversikt visas alla händelser i kalendern i respektive format. Så här visar du händelser i de olika översikterna:

- 1. Markera en översikt och tryck 🐵 två gånger.
- 3. Tryck ® för att visa listan över motsvarande händelser eller skapa en ny.

#### Tidszon

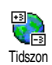

Om du reser mycket och ofta behöver ändra tidszon, bör du tänka på att det

<sup>Tidszon</sup> påverkar alla kalenderpåminnelser: händelsealarmen ändras beroende på vilken tid som

visas på skärmen (se "Tid och datum" på sidan 37).

# Brickspel

Menyn kan vara abonnemangsberoende. Därför kan menyns ikon och innehåll variera.

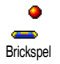

I den här menyn kommer du åt brickspelet. Spelet går ut på att förstöra stenarna genom att träffa dem med bollen.

När du förstört den sista stenen går du vidare till nästa nivå.

Du använder följande tangenter:

Чын och Было

Flyttar slagträt åt vänster eller höger.

| (***          | och | ]#=/ |
|---------------|-----|------|
| (* <u>*</u> + | och | ]#=/ |

Slår bollen åt vänster eller höger. Någon av dessa tangenter startar spelet.

Gör paus i spelet. Du kan göra paus i högst två minuter. Sedan återgår skärmen till viloläge och spelet går förlorat.

#### Java

| JAVA |
|------|
| P    |
| lava |

Mobiltelefonen innehåller Java, som gör att du kan använda Javaprogram, t.ex. spel som du hämtat via nätet.

# Inställningar

### Operatör

### Nät

Du kan välja vilken typ av nät den valda profilen ska använda när den startar en anslutning.

GSM eller GPRS: Mobiltelefonen använder endast GSM- eller GPRS-nät för WAP-anslutningar.

GPRS först: Mobilen försöker först ansluta till GPRSnätet och sedan till GSM-nätet om GPRS-nätet inte är tillgängligt. För att kunna välja det här alternativet måste du först ha gjort både GSM- och GPRS-inställningar. Se anvisningarna på sidan 36.

#### DNS-adress

Ange DNS-adressen för det externa datanät du vill ansluta till. Bekräfta med  $\ \textcircled{\mbox{\scriptsize m}}$  .

#### Nätkonto

Här kan du välja en av profilerna du har definierat i Inställningar > Parametrar (se anvisningarna på sidan 36).

I listan som visas väljer du anslutningsinställning och bekräftar med  $\quad \textcircled{\mbox{\scriptsize \mbox{\scriptsize em}}} \ .$ 

#### Automatstart

Ställ in automatisk start av Java till På eller Av. När automatstart är På startar ett Javaprogram direkt när det installerats.

# 12 • Samtalsinformation

# Samtalsinställningar

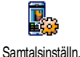

Här kan du ställa in samtalsalternativ

(vidarekoppling, samtal väntar o.s.v.).

# Aktiv flip

När alternativet är aktiverat kan du svara på inkommande samtal genom att helt enkelt öppna telefonen. En ljudsignal markerar att samtalet är avslutat när du lägger på.

Om du inte vill ta emot samtalet håller du ner den undre sidoknappen.

# Vidarekoppla

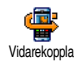

Vidarekoppla inkommande samtal till röstbrevlåda eller till ett annat nummer (behöver inte finnas i telefonboken).

Gäller dataöverföring, samtal och fax.

Innan du aktiverar alternativet måste du skriva in röstbrevlådenumren (se "Brevlådor" på sidan 74). Funktionen beror på abonnemanget och skiljer sig från samtalsöverföring, som sker när ett eller flera samtal pågår.

#### Ovillkorligt

Alternativet Ovillkorligt vidarekopplar alla inkommande samtal.

Varning! Med det här alternativet får du inga samtal alls förrän du stänger av alternativet.

#### Villkorligt

Här kan du välja under vilka omständigheter du vill vidarekoppla inkommande samtal. Det finns tre alternativ: Om inget svar (du har inte svarat), Om inte tillgänglig (nätet är inte tillgängligt) eller Om upptaget (du talar redan i telefonen och tjänsten Samtal väntar ingår inte i abonnemanget, eller så har du inte aktiverat tjänsten). Du kan ställa in varje alternativ för sig.

Efter att ha valt antingen Villkorligt eller Ovillkorligt, väljer du om du vill vidarekoppla till en röstbrevlåda eller till ett annat telefonnummer, eller avbryta vidarekopplingen.

## Status

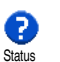

Visar status för alla vidarekopplingar.

### Brevlådor

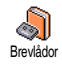

I den här menyn kan du ange nummer för röstbrevlåda (om de inte finns på SIM-kortet).

I vissa fall måste du ange två nummer: det ena för att lyssna av brevlådan, det andra för att vidarebefordra samtal. Mer information finns hos mobiloperatören.

# Autoåteruppringning

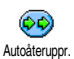

Här sätter du På eller stänger Av automatisk återuppringning. Om automatisk återuppringning är På och

den du ringer upp är upptagen, ringer telefonen automatiskt upp numret igen tills du kommer fram, eller maximalt tio försök. En ljudsignal hörs i början av varje försök och en särskild signal hörs om du kommer fram.

Tiden mellan försöken ökar för varje försök.

## Svarstangent

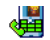

Du kan ta emot ett samtal genom att

trycka på valfri tangent, utom 🔊 som

Svarstangent

avvisar det.

## Samtal väntar

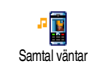

Samtal väntar hanteras olika beroende på vilken typ av nät du valt (GSM eller GPRS).

#### Med GSM

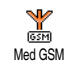

Du kan Aktivera eller Avaktivera Samtal väntar. Det gäller för Alla samtal, samtal, fax och dataöverföring.

När alternativet är aktivt hör du en ljudsignal om någon försöker ringa dig när du redan talar i telefonen. Med alternativet Status ser du om Samtal väntar är aktiverat för GSM-samtal.

Funktionen beror på ditt abonnemang. Kontakta operatören.

#### Med GPRS

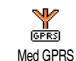

Du kan Aktivera eller Avaktivera samtal väntar för inkommande samtal när en GPRS-anslutning är aktiv.

### Nummerpresentation

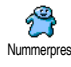

Med Visa eller Visa ej kan du välja om ditt nummer ska visas. Alternativet Status visar om funktionen är aktiverad.

## Samtalsrapport

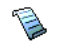

Här visas en lista över utgående och inkommande samtal och även försök till automatisk återuppringing och in-

Samt. rapport formation om samtal. Samtalen (utgående, missade och inkommande) visas i kronologisk ordning med det senaste överst i listan. När Samtalsrapport är tom står det Lista tom på skärmen.

## Samtalsrapport

Tryck 🐵 från huvudsnurran och välj 9 Samtalsinfo > Samtalsrapport > Samtals-Samt rapport så visas rapporten. Bläddra i ▲ och ▼ och tryck igen, så listan med visas datum, tid, nummer och status för det markerade samtalet och om det var utgående eller inkommande. Tryck 🐵 så kommer du åt en snurra där du kan ringa eller ringa handsfree till personen, sända ett SMS, radera markerat samtal eller spara numret.

# Återställ

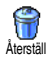

Tryck (), välj Samtalsinfo > Samtalsrapport och Återställ. Två tryckningar på 🖲 återställer.

Telefonen lagrar de senaste 30 numren i samtalsrapporten. Det senaste numret visas först. Du kan ringa upp något av numren direkt. Tryck 🔺 i viloläge för samtalsrapporten. Om ett nummer också finns i telefonboken visas motsvarande namn. Välj nummer att ringa upp med • eller • och tryck •. Lägg på med <u>.</u>

## Samtalstid

**E**X Samtalstid

I menyn finns undermenyn GSMräknare, där du hittar de alternativ som beskrivs nedan och som gör att du kan kontrollera på samtalslängden och kostnaden.

GSM-räknare tar inte med WAP-anslutningar. De flesta alternativen nedan beror på abonnemanget.

#### Total samtalstid

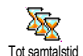

Välj alternativet och tryck 🐵 så kan du visa eller återställa samtalstid för utgående eller inkommande samtal.

Info om senaste samtal

Funktionen är abonnemangsberoende.

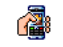

I den här menyn kan du visa tid och/ eller kostnad för det senaste samtalet.

Info sist samt.

#### Info efter samtal

Funktionen är abonnemangsberoende.

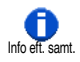

Här sätter du på eller stänger av systematisk visning av varje samtals längd och/ eller kostnad när du lägger på.

Total kostnad

Funktionen är abonnemangsberoende.

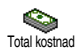

Du kan visa den sammanlagda kostnaden och nollställa räknaren. Funktionen kan vara skyddad av PINeller PIN2-koder.

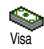

Visa kostnaden när samtalstaxan fastställts.

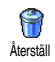

Återställa totalkostnaden till 0. Kräver PIN2-koden.

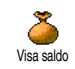

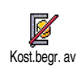

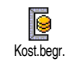

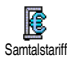

Visa återstående kredit (jämfört med den tidigare angivna kostnadsbegränsningen).

Ta bort kostnadsbegränsningen. Funktionen vara skyddad av PINeller PIN2-koder (beroende på abonnemanget).

Ange kostnadsbegränsningen som visas i menyn Visa saldo.

Ange eller ändra taxan per markering. Ange först valutan som används (högst tre tecken) och sedan kostnaden per markering.

# 13 • WAP

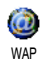

Mobiltelefonen har funktioner för tjänster som bygger på WAP (Wireless Application Protocol). Med den in-

byggda WAP-läsaren kan du komma åt tjänster i nätet, t.ex. nyheter, sport, väder m.m.

Telefonen kan använda WAP-funktionen direkt om den ingår i abonnemanget. Om telefonen är förinställd ska du inte behöva ändra inställningarna som beskrivs i det här avsnittet.

En del operatörer kan göra WAP-inställningar på distans. Fråga operatören om du vill veta mer.

# Internettjänster

Från huvudmenyn i WAP-läsaren kan du ändra WAP-inställningarna, ansluta till operatörens hemsida och lägga till bokmärken för snabb direktanslutning m.m.

## Starta en WAP-anslutning

1. När du vill starta en WAP-anslutning väljer du Operatörstjänster > WAP > Hemsida.

- Mobiltelefonen ansluter till nätet enligt de parametrar du angav i menyn Inställningar > Operatör (se sidan 36).
- 3. WAP-läsaren startas och telefonen ansluter till operatörens hemsida.
- Navigera med ▲ eller ▼ , och tryck ⊛ om du vill välja ett markerat objekt. \_\_\_\_
- 5. Gå tillbaka till föregående sida med  $\angle \mathbf{c}$ .

## Avsluta en WAP-anslutning

När du vill avsluta WAP-anslutningen trycker du ner  $\boxed{\mathbf{0} \cdot \mathbf{0}}$ , eller väljer Alternativ > Avsluta och bekräftar med  $\textcircled{\mathbf{\Theta}}$ .

## Hemsida

Hemsidan är länken till den första WAP-plats du kommer till när du startar WAP från viloläge. I de flesta fall är det här alternativet i menyn WAP-tjänster förinställt och ansluter direkt till operatörens WAPhemsida.

Du kan ändra den förvalda hemsidan genom att ange namnet på och webbadressen till en annan sida, som då kommer att ersätta den tidigare (se "Spara som hemsida" på sidan 81).

## Bokmärken

I den här menyn kan du spara dina bästa WAPadresser så att du lätt kommer åt dem. Om du vill kan du byta namn på bokmärkena.

Det här kan du också göra medan du surfar. Tryck så visas Alternativ och välj sedan Bokmärken. Då fylls fälten Namn och URL automatiskt i med information från den aktuella sidan.

#### Lägga till bokmärken

- 2. Börja skriva det nya namnet. En redigeringsskärm visas automatiskt.
- 3. Spara namnet genom att trycka 🐵 .
- Tryck ▼ så flyttas namnet till adressfältet. Lägg till WAP-adressen på samma sätt.

#### Hantera bokmärken

I den här menyn kan du radera sparade bokmärken eller ändra dem genom att ändra namnet och/eller adressen. I båda fallen bekräftar du med  $\textcircled{\mbox{\scriptsize \ensuremath{\varpi}}}$  .

#### Använda bokmärken

När du vill ansluta till en WAP-plats som du har sparat som bokmärke, markerar du helt enkelt platsen i listan och trycker  $\textcircled{\mbox{\scriptsize $\Theta$}}$  .

# Ange adress

I den här menyn anger du adressen till WAP-platsen så att du kan ansluta direkt genom att markera den och trycka ® . Med den här metoden kan du snabbt ansluta till WAP-adresser utan att spara dem som bokmärken.

- 1. Tryck 🐵 och ange URL-adressen till önskad hemsida.
- 2. Tryck 🎯 så kommer du till sidan.

Alla adresser du anger i menyn och ansluter till minst en gång läggs in en lista. Markera en adress och tryck m om du vill komma till den sidan igen utan att behöva skriva hela adressen igen.

# Inställningar

# Ändra hemsida

Här kan du ändra hemsidans namn och adress:

- 1. Tryck 🐵 och börja skriva det nya namnet. En redigeringsskärm visas automatiskt.
- 2. Spara namnet genom att trycka 🖷 .
- Du kommer tillbaka till menyn Ändra hemsida. Flytta till adressfältet genom att trycka 

   Ändra adressen på samma sätt.

## Välj profil

I den här menyn kan du välja en tillgänglig profil och sedan ange anslutningsinställningar för den. Bläddra

med • eller • till önskad profil. Markera eller avmarkera sedan profilen genom att trycka • eller • och bekräfta med .

Alla anslutningsinställningar som beskrivs nedan gäller för den valda profilen, som du sedan kan byta namn på för att lättare känna igen den.

## Anslutning

Välj anslutning

Här kan du välja en av profilerna du har definierat i Inställningar > Parametrar (se anvisningarna på sidan 36).

I listan som visas väljer du anslutningsinställning och bekräftar med  $\ \ \textcircled{\mbox{\scriptsize mod}}$  .

## Nät

Du kan välja vilken typ av nät den valda profilen ska använda när den startar en anslutning.

GSM eller GPRS: Mobiltelefonen använder endast GSM- eller GPRS-nät för WAP-anslutningar.

GPRS först: Mobilen försöker först ansluta till GPRSnätet och sedan till GSM-nätet om GPRS-nätet inte är tillgängligt.

För att kunna välja det här alternativet måste du först ha gjort både GSM- och GPRS-inställningar. Se anvisningarna på sidan 36.

## Proxyadress

Här anger du adressen till en proxygateway som ska användas vid WAP-anslutning med den valda profilen. Tryck () och ange önskad adress. Bekräfta adressen med ()

Lägg till en punkt (.) genom att trycka på och hålla ner 0. 0

## Proxyport

Här anger du portnumret om din proxy kräver ett annat portnummer. Tryck  $\textcircled{\mbox{m}}$  och ange önskat nummer. Bekräfta med  $\textcircled{\mbox{m}}$  .

#### Säkerhet

Certifikat

Välj den här menyn och tryck ® så visas listan med installerade säkerhetscertifikat. Markera ett certifikat i listan som du vill se information om eller ta bort och tryck ® .

# Uppkopplingsinfo

Här får du information om den aktuella WAPanslutningen: säkerhetstyp, klass m.m. Tryck  $\int c$ när du vill gå tillbaka en sida.

# Aktuellt certifikat

Här kan du se det aktuella säkerhetscertifikatet. Tryck **c** när du vill gå tillbaka en sida.

#### Byt namn på profil

I den här menyn kan du byta namn på den markerade profilen. Ange det nya namnet (en redigeringsskärm visas automatiskt). Spara det nya namnet genom att trycka (99).

#### Bläddraralternativ

I den här menyn kan du aktivera eller avaktivera hämtning av bilder som finns på WAP-sidor. Välj Aldrig eller Alltid och bekräfta valet med 🐵 .

Om du väljer Aldrig går det fortare att hämta sidor.

#### Minne

I den här menyn kan du tömma en del av telefonens minne, där de sidor lagras som du besöker under en WAP-anslutning. Välj Töm minne och bekräfta med <sup>(1)</sup> .

### Push-inkorg

I den här menyn kan du läsa och hantera meddelanden som du får automatiskt från nätet och/eller operatören.

- 1. Om du vet att du fått ett push-meddelande trycker du 🐵 för att läsa det.

Meddelanden med hög prioritet är markerade med ett utropstecken vid ikonen för läst/oläst.

- Om du vill ta bort ett push-meddelande, väljer du Push-inkorg > Hantera meddelanden och trycker @ .
- 6. Markera meddelandet du ska ta bort och bekräfta med .

## Alternativ

När du surfar på Internet trycker du 🐵 om du vill komma åt de alternativ som beskrivs nedan.

Menyerna som är gemensamma för Internettjänster och Alternativ beskrivs i föregående avsnitt.

## Hemsida

Du kommer direkt till hemsidan på den WAP-plats du besöker.

## Bakåt

Du kommer tillbaka till föregående sida.

Alternativet är tillgängligt om du har besökt minst två sidor.

# Framåt

Tar dig till nästa besökta sida (om du tidigare har valt Bakåt).

# Uppdatera

Hämtar den besökta sidan på nytt från servern.

# Spara som hemsida

Med det här alternativet kan du spara den besökta WAP-sidan som förvald hemsida.

- 1. Välj Spara som hemsida och tryck 🐵 . URLadressen till sidan läggs till i fältet Adress.
- 2. Skriv ett namn för hemsidan och tryck 🐵 .
- När du går tillbaka till menyn Internettjänster finns hemsidans namn överst i listan. Tryck i viloläge om du vill ansluta till den nya hemsidan.

## Spara som ...

När du surfar mellan WAP-platser ger det här menyalternativet dig möjlighet att spara bilder som finns på de sidor som visas.

- 1. Markera bilden med ▲ eller ▼ .
- När bilden är markerad trycker du för att komma till Alternativ. Välj Spara som... och tryck
   ...
- 3. Byt namn på bilden om du vill och tryck 🐵 så sparas den i bildalbumet.

## Avsluta

Här kan du avsluta WAP-anslutningen. Bekräfta med 🐵 så avslutas WAP.

# Ta emot samtal

Om du får ett samtal medan du är ansluten till WAP:

- När du besvarar samtalet avslutas WAPprogrammet och anslutningen kopplas ner. Telefonen går tillbaka till den senast besökta sidan när du avslutat samtalet, men själva anslutningen har kopplats ner.
- 2. Om du avvisar samtalet kommer du tillbaka till skärmen med förhandsvisningen.

# 14 • Operatörstjänster

De flesta alternativen i menyn Operatörstjänster (t.ex. Tjänstnummer, Tjänster +) är abonnemangsberoende och varierar från operatör till operatör. Din mobiltelefon är förberedd för dem om de ingår i ditt abonnemang. Om följande menyer är tillgängliga på din telefon eller inte beror således på ditt abonnemang. Kontakta din nätoperatör om du vill veta mer om tillgängliga tjänster och vad de kostar.

Tjänsterna kan innebära att du behöver ringa ett telefonsamtal eller skicka ett SMS som du blir debiterad en avgift för.

# **GSM-strängar**

Telefonen kan hantera vanliga GSM-strängar som kan skickas från knappsatsen till mobilnätet och som aktiverar de tjänster som tillhandahålls i nätet.

• Exempel 1

Tryck Type Torr Tryck The Torr The Torr Tryck The Torr The Torr Th

• Exempel 2

Tryck  $\underbrace{*}_{\bullet}$   $\underbrace{#}_{\bullet}$   $\underbrace{#}_{\bullet}$   $\underbrace{#}_{\bullet}$   $\underbrace{}_{\bullet}$   $\underbrace{#}_{\bullet}$  och sedan  $\underbrace{\checkmark}_{\bullet}$  för att ta reda på om mobil-ID har skickats.

• Exempel 3

Tryck 🔥 🖬 💷 / Tryck kan 🗹, om du vill aktivera tjänsten Vidarekoppla om inget svar.

• Exempel 4 Tryck • Gone and a constant of and u vill aktivera tjänsten Vidarekoppla om oanträffbar.

Kontakta nätoperatören om du vill veta mer om GSM-strängar.

# **DTMF-toner**

En del telefontjänster (t.ex. telefonsvarare och personsökare) kräver att telefonen överför DTMF-toner (Dual Tone Multi Frequency), kallas ibland "tonval". Dessa används för överföring av lösenord, återuppringningsnummer, uppringningsalternativ o.s.v. Du kan sända DTMF-toner när som helst under ett samtal genom att trycka på någon av knapparna 0.0 till 97, to och 27. Du kan också lägga till en DTMF-sekvens i ett telefonnummer innan du ringer upp numret (eller lagra sekvensen i telefonboken). Du måste lägga in ett våntetecken mellan telefonnumret och DTMF-delen.

# Paus- och väntetecken

Om du vill lägga in ett paustecken trycker du på och håller ner  $2^{\texttt{mp}}$ . På skärmen visas w för vänta och p för paus. Telefonen tolkar alltid det första paustecknet

som ett väntetecken. När du ringer ett nummer som innehåller ett väntetecken, ringer telefonen den första delen (telefonnumret) och väntar sedan på att samtalet ska kopplas upp innan resten av siffrorna sänds som DTMF-toner. Om ett paustecken följer tolkas det som en vanlig paus, vilket ger en fördröjning på 2,5 sekunder.

# Exempel: ringa upp din telefonsvarare

Om du vill avlyssna alla meddelanden (t.ex. kod 3) på telefonsvararen (lösenord 8421) på telefonnummer 12345678, kan du ringa: 12345678w8421p3.

Telefonen ringer 12345678 och väntar på att samtalet ska kopplas upp. När samtalet kopplats upp, sänder telefonen 8421 (lösenordet), gör paus i 2,5 sekunder, och sänder sedan den sista siffran. Om du upptäcker att 2,5 sekunder är för kort tid för dina behov, kan du ange flera paustecken efter varandra, så blir pausen längre.

# Ringa ett andra samtal

Du kan ringa ett andra samtal under ett pågående samtal eller om ett samtal är parkerat. Du kan också växla mellan de två samtalen (kostnaden som visas på skärmen beror på den lokala samtalstaxan).

1. Medan ett samtal pågår slår du ett nummer och trycker sedan 🔗 . Det första samtalet parkeras

och numret visas längst ner på skärmen. Det andra samtalet kopplas därefter upp.

- Växla mellan samtalen genom att trycka m välj sedan Byt samtal. Varje gång du går från ett samtal till ett annat, parkeras det aktiva samtalet och det andra samtalet aktiveras.
- Om du vill avsluta det parkerade samtalet använder du först Byt samtal och sedan trycker du .

#### Anmärkningar:

Du kan ringa upp det andra samtalet från knappsatsen eller från:

- telefonboken genom att trycka 🔻 och sedan välja namnet på den du vill ringa upp
- samtalsrapport genom att trycka 🔺 och sedan välja numret du vill ringa upp.

## Besvara ett andra samtal

Du kan ta emot ett andra samtal medan ett samtal redan pågår (om funktionen ingår i ditt abonnemang). När det kommer ett andra samtal hörs en signal och skärmen visar Samtal väntar. För att kunna ta emot ett andra samtal måste du ha - abonnerat på den funktionen

- stängt av alternativet Vidarebefordra samtal för vanliga samtal (se sidan 73),

- aktiverat alternativet Samtal väntar (se sidan 74).

Om du får ett andra samtal trycker du 🐵 . Sedan kan du

- ta emot det andra samtalet. Det första samtalet parkeras och det andra aktiveras. Om du vill växla mellan de två samtalen trycker du m och väljer Byt samtal. Varje gång du byter från ett samtal till ett annat, parkeras det aktiva samtalet och det andra samtalet aktiveras. Om du vill inbjuda den nya samtalsparten till ett konferenssamtal trycker du moch väljer Konferens.
- avvisa det andra samtalet
- avsluta det aktiva samtalet, och därefter ringer det nya samtalet.

#### Anmärkningar:

- Om du vill svara på det inkommande samtalet trycker du 97, om du vill avvisa det trycker du 0.
- Om du har slagit på vidarebefordring av samtal "Om upptaget" (se "Vidarekoppla" på sidan 73), får

du aldrig något andra samtal eftersom de alltid vidarebefordras när linjen är upptagen.

# Svara på ett tredje samtal

#### Beror på abonnemang

När du samtalar och har parkerat ett samtal, kanske du får ett tredje samtal. Det hörs då en ljudsignal från telefonen. Du kan antingen avsluta något av samtalen så att du kan svara på det tredje samtalet, eller inbjuda den uppringande till ett konferenssamtal (se nedan). Den här tjänsten är begränsad till två pågående samtal (ett aktivt och ett parkerat).

## Konferenssamtal

### Beror på abonnemang

Konferens Konferens har flera pågående samtal. Upp till fem personer kan delta i konferensen. När du vill avsluta konferens samtalet trycker du S. Då kopplas alla samtal ner. För att kunna ringa flera utgående samtal i följd, måste du först påbörja ett vanligt samtal med den första deltagaren i konferensen. När den första deltagaren finns på tråden, ringer du upp nästa deltagare enligt anvisningarna i "Ringa ett andra samtal" ovan. När det andra samtalet är uppkopplat trycker du <sup>®</sup> och väljer Konferens. Upprepa proceduren tills fem deltagare är anslutna.

Om du får ytterligare ett samtal under konferensen och den har färre än fem deltagare, kan du ta emot det nya samtalet genom att trycka <sup>(m)</sup>. Tryck <sup>(m)</sup> igen och välj sedan Konferens så kommer den nya deltagaren med i konferensen. Om det kommer ett inkommande samtal under en konferens som redan har fem deltagare, kan du svara på det nya inkommande samtalet men inte lägga till det i konferensen.

Medan ett konferenssamtal pågår trycker du 🐵 för att nå alternativen Konferensmedlem. Koppla ner en deltagare genom att välja Ta bort part och bekräfta med (m), eller välja Privat samtal om du vill ha ett privat samtal med enbart en deltagare (övriga deltagare parkeras).

# Direkt vidarekoppling

#### Beror på abonnemang

Du kan vidarekoppla ett aktivt samtal och ett parkerat samtal. Du kopplas ner när vidarekopplingen är klar. Under ett samtal trycker du () , väljer Överför och trycker () .

Den här funktionen skiljer sig från Vidarekoppling av samtal, som sker innan du svarar på samtalet (se sidan 73).

# Säkerhet

# Radiovågor

Mobiltelefonen är en radiosändare och radiomottagare med låg effekt. När den används skickar den ut och tar emot radiovågor. Radiovågorna överför röst- och datasignalerna till en basstation som är ansluten till telenätet. Det är nätet som styr med vilken effekt telefonen sänder.

- Mobiltelefonen sänder och tar emot radiovågor i GSM-frekvensen (900/1800 MHz).
- GSM-nätet styr sändningseffekten (0,01 till 2 watt).
- Mobiltelefonen uppfyller relevanta säkerhetsnormer.
- CE-märket på telefonen visar att den uppfyller kraven i EU-direktiven om elektromagnetisk kompatibilitet (89/336/EEG) och om lågspänningsutrustning (73/23/EEG).

Din mobiltelefon är ditt **ansva**r. För att undvika att skada dig själv och andra, eller mobiltelefonen, bör du läsa igenom och följa alla säkerhetsanvisningar, och berätta för andra som lånar din telefon om dem. Dessutom bör du se till att ingen obehörig kan använda din telefon:

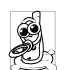

Förvara telefonen på ett säkert ställe och utom räckhåll för små barn.

Undvik att anteckna din PIN-kod. Försök att komma ihåg koden i stället.

Stäng av telefonen och ta ut batteriet om du inte ska använda telefonen under en längre tid.

Byt PIN-koden på menyn Säkerhet efter att du har köpt telefonen. På den menyn kan du också välja alternativ för samtalsbegränsning.

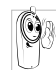

Mobiltelefonen är utformad så att den ska uppfylla alla krav i lagar och bestämmelser. Telefonen kan dock störa andra elektroniska

enheter. Du bör därför följa alla lokala

rekommendationer och bestämmelser när du använder telefonen både hemma och när du är bottrest. Reglerna om användning av mobiltelefoner i fordon och i flygplan är extra stränga.

Sedan en tid tillbaka har eventuella hälsorisker med att använda mobiltelefoner diskuterats. De senaste forskningsrönen om GSM och annan teknik för radiovågor har studerats och säkerhetsnormer har utarbetats som ska ge garanterat skydd mot radiovågsenergi. Mobiltelefonen **uppfyller alla tillämpliga**  säkerhetsnormer samt kraven i EU-direktiv 1999/5/ EG om radioutrustning och teleterminalutrustning.

# Stäng alltid av telefonen i vissa situationer

Dåligt skyddad eller känslig elektronisk utrustning kan påverkas av radioenergi. Sådana störningar kan leda till olyckor. Stäng därför alltid av telefonen i följande situationer:

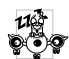

Innan du stiger ombord på ett flygplan och/ eller packar ner telefonen i bagaget: att använda mobiltelefon i ett flygplan kan vara en fara för flygningen, störa mobilnäten och vara

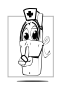

olagligt.

På sjukhus, vårdcentraler och andra ställen där du kan komma i närheten av medicinsk utrustning.

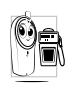

På platser där det finns explosionsrisk (t.ex. på bensinstationer och i områden där luften innehåller dammpartiklar, t.ex. metallpartiklar).

I fordon som transporterar brandfarliga produkter (även när fordonet är parkerat) och i fordon som drivs med motorgas (LPG), bör du först kontrollera att fordonet uppfyller gällande säkerhetsnormer.

På platser där du blir ombedd att stänga av radiosändare, t.ex. i stenbrott eller på andra ställen där sprängningsarbete pågår.

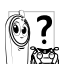

Fråga tillverkaren om den elektroniska ut**rustning** som används i din bil eller annat 🚰 fordon kan påverkas av radioenergi.

# **Pacemakeranvändare**

Om du använder pacemaker:

- Håll alltid telefonen mer än 15 cm från pacemakern när den är på, för att minimera risken för störningar.
- Bär inte telefonen i bröstfickan.
- Använd örat på motsatt sida pacemakern, för att minimera risken för störningar.
- Stäng alltid av telefonen om du misstänker ٠ störningar.

# Hörapparatsanvändare

Om du använder hörapparat frågar du din läkare eller den som tillverkat hörapparaten om den är känslig för störningar från mobiltelefoner.

# **Bättre prestanda**

För att förbättra telefonens prestanda, minska radiofrekvent strålning, minska strömförbrukningen från batteriet och se till att användningen är säker bör du tänka på följande:

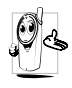

Telefonen fungerar bäst om du använder den i normalt, upprätt läge (när du inte använder handsfree-läget eller med handsfree-tillbehör).

- Utsätt inte telefonen för extrema temperaturer.
- Hantera telefonen varsamt. Vid felaktig användning gäller inte den internationella garantin.
- Doppa inte telefonen i vätska. Om telefonen har blivit våt, stänger du av den, tar ut batteriet och låter telefonen och batteriet torka i 24 timmar innan du använder dem igen.
- Rengör telefonen med en mjuk trasa.
- Det går åt lika mycket ström för inkommande som för utgående samtal. Mobiltelefonen förbrukar mindre ström i viloläge när den förvaras på samma ställe. Om du förflyttar dig och har med dig telefonen i viloläge går det åt ström för att överföra information till nätet om var du befinner dig. Du kan spara batteriström till långa

telefonsamtal och få bättre prestanda i viloläge genom att ställa in belysningen på ett kortare tidsintervall och undvika att i onödan bläddra i menyerna.

# Information om batteriet

- Telefonen får ström från ett laddningsbart batteri.
- Använd endast den rekommenderade laddaren.
- Bränn inte upp batteriet.
- Deformera inte batteriet och försök inte öppna det.
- Se till att metallföremål (t.ex. nycklarna i fickan) inte kortsluter batteriet.
- Undvik att utsätta batteriet för stark hetta (> 60 °C eller 140 °F), fukt eller frätande ämnen.

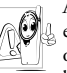

Använd endast Philips originaltillbehör, eftersom andra tillbehör kan skada telefonen och göra att garantin för Philips-telefonen blir ogiltig.

Se till att skadade delar omedelbart ersätts av en behörig tekniker och att de ersätts med originaldelar från Philips.

# Använd inte telefonen när du kör

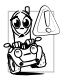

Det sänker uppmärksamheten och kan vara farligt. Följ dessa riktlinjer:

Ägna all uppmärksamhet åt körningen.

Stanna till och parkera innan du använder telefonen.

Följ bestämmelserna i det land där du kör bil och använder GSM-telefonen.

Om du vill använda telefonen i ett fordon bör du installera det särskilda handsfree-tillbehöret för bilar. Se ändå till att vara helt uppmärksam på körningen. Se till att telefonen och biltillbehöret inte hindrar krockkuddar eller annan säkerhetsutrustning i bilen. Larmsystem som ger signal via fordonets belysning eller signalhorn när det kommer samtal är förbjudet på allmänna vägar i vissa länder. Kontrollera vilka bestämmelser som gäller.

# EN 60950-standard

Vid varmt väder eller då telefonen utsatts för solljus en längre stund (t.ex. i ett fönster eller bakom vindrutan), kan höljet bli hett, i synnerhet om det har metallyta. Var i så fall försiktig när du tar upp telefonen. Undvik att använda den vid en lufttemperatur över 40 °C.

# Miljöhänsyn

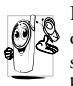

Kom ihåg att följa de lokala bestämmelserna om sophantering och återvinning när du slänger förpackningsmaterial, förbrukade batterier och gamla telefoner.

Philips har märkt batteriet och förpackningsmaterialet med standardsymboler för att främja återvinning och lämplig hantering av allt avfall och kasserade produkter.

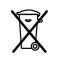

Den överkorsade soptunnan betyder att batteriet inte får slängas i hushållssoporna.

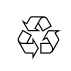

Återvinningssymbolen betyder att det märkta förpackningsmaterialet är återvinningsbart.

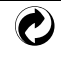

Den gröna punkten betyder att ett bidrag har lämnats till det nationella systemet för återvinning av förpackningsmaterial (*t.ex.* EcoEmballage i Frankrike).

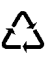

Symbolen med pilar som jagar varandra på plastförpackningar betyder att materialet kan återvinnas och dessutom anger det vilken typ av plastmaterial det är.

# Felsökning

#### Det går inte att sätta på telefonen

Ta ur batteriet och sätt i det igen (se sidan 1). Kontrollera att du har satt i laddarens kontakt i rätt uttag (se "Ladda batteriet" på sidan 3). Ladda sedan telefonen tills batterisymbolen har slutat röra sig. Koppla till sist bort laddaren och försök sätta på telefonen igen.

#### Det står SPÄRRAD när du sätter på telefonen

Någon har försökt använda telefonen men inte känt till vare sig PIN-koden eller koden för att låsa upp spärren (PUK). Kontakta din nätoperatör.

Det står IMSI-fel på skärmen Problemet har att göra med ditt abonnemang. Kontakta din operatör. Inget händer på skärmen vid knapptryckning (eller skärmen reagerar långsamt)

Symbolen Y

visas inte

Kontakten med mobilnätet har brutits. Du kanske är i radioskugga (i en tunnel eller mellan höga byggnader) eller utanför mobilnätets täckningsområde. Försök från en annan plats. Försök att ansluta till mobilnätet igen (särskilt om du är utomlands). Kontrollera att antennen sitter på plats, om du har en mobiltelefon med extern antenn. Kontakta nätoperatören och be om hjälp eller information om mobilnätet.

Skärmen reagerar långsammare vid mycket låga temperaturer. Detta är normalt och innebär inte att telefonen slutat fungera. Ta telefonen till ett varmare ställe och försök igen. Kontakta köpstället om problemet kvarstår.

#### Telefonen går inte tillbaka till viloläge

#### Telefonnumren för inkommande samtal visas inte på skärmen

#### Det går inte att skicka textmeddelanden

Du kan inte starta ett tvbildspel Tryck och håll ner 2 c, eller stäng av telefonen, kontrollera att SIM-kortet och batteriet är rätt isatta och sätt på telefonen igen.

Den här funktionen beror på vilket mobilnät du använder och på ditt abonnemang. Om nätet inte skickar numret för den som ringer upp, står det i stället Samtal 1 eller Ej ID i fönstret. Fråga din operatör om du vill veta mer.

En del nät tillåter inte att meddelanden utväxlas med andra nät. Kontrollera först att du har slagit numret till ditt SMS-center. Fråga din operatör om du vill veta mer.

Den här funktionen kräver att

batteriet är minst halvladdat.

Ladda telefonen eller anslut laddaren under bildspelet. Det går inte att ta emot eller lagra JPEGbilder

> Batterisymbolen flimrar och visar ingen status under laddningen

Det står SIM-fel på skärmen

Du misstänker att du missar samtal Telefonen kan inte ta emot bilder som är för stora, som har för långa namn eller som är i fel format. På sidan 49 finns mer information om bilder.

Ladda alltid batteriet på ett ställe där temperaturen är över 0 °C (32 °F) och under 50 °C (113 °F). Kontakta köpstället om problemet kvarstår.

Se till att SIM-kortet är rätt isatt (se sidan 1). Om problemet kvarstår kan SIM-kortet vara skadat. Kontakta din operatör.

Kontrollera att både "villkorlig vidarekoppling" och "ovillkorlig vidarekoppling" är avstängda (se sidan 73), för att vara säker på att du får alla samtal. Det står EJ TILLÅTEN när du försöker använda en funktion i menyn

Det står SÄTT I SIM-KORT på skärmen

Telefonen förbrukar ström fortare än vad som anges i handboken En del funktioner är nätberoende. De är tillgängliga om de kan användas i ditt nät och med ditt abonnemang. Fråga din operatör om du vill veta mer.

Kontrollera att SIM-kortet är rätt isatt (se sidan 1). Om problemet kvarstår, kan SIMkortet vara skadat. Kontakta din operatör.

Strömförbrukningen påverkas av dina inställningar (t.ex. ringvolym, belysning) och de funktioner du använder (WAP, IrDA, Bluetooth etc.). Om du vill kunna använda telefonen längre tid, måste du stänga av funktioner du inte använder.

Telefonen laddas inte

Telefonen

bra i bilen

fungerar inte

I bilen finns många delar av metall som kan absorbera de elektromagnetiska radiovågorna från telefonen, så att den fungerar sämre. Det finns ett biltillbehör till telefonen med en extern antenn. Med det tillbehöret kan du ringa och ta emot samtal utan att behöva använda händerna.

Kontrollera också att det är tillåtet att telefonera under bilkörning där du befinner dig.

Kontrollera att du har satt i laddarens kontakt i rätt uttag (se "Ladda batteriet" på sidan 3). Om batteriet är helt urladdat, kan det ta flera minuter (i vissa fall upp till fem minuter) innan laddningsikonen syns på skärmen.

# Ikoner och symboler

I viloläge kan flera symboler visas samtidigt, antingen på en extern skärm eller på telefonens skärm.

Om nätsymbolen inte visas är nätet inte tillgängligt för tillfället. Du kanske befinner dig på ett ställe med dåliga mottagningsförhållanden. Förflytta dig någon annanstans.

- **Tystnad** Telefonen ringer inte när du får ett samtal.
- Vibrator Telefonen vibrerar när du får ett samtal.
- **GPRS-förbind.** Mobiltelefonen är ansluten till GPRS-nätet.
- SMS-meddelande Du har fått ett nytt meddelande.
- Röstmeddelande Du har fått ett nytt röstmeddelande.
- Batteri Staplarna anger batteriets laddningsnivå (4 staplar = full, 1 stapel = låg).

9

Väckarklocka aktiverad.

- **Roaming** Visas när telefonen är ansluten till ett annat nät än ditt eget (särskilt när du är utomlands).
- SMS-minne fullt Minnet för meddelanden är fullt. Radera gamla så att nya får plats.
  - Vidarekoppla ovillkorligt till nummer -Alla inkommande samtal kopplas vidare till ett annat nummer än röstbrevlåda.
- Vidarekoppla till röstbrevlåda Alla dina samtal kopplas vidare till röstbrevlådan.
- Hemzon En zon som skapats av din nätoperatör. Beror på abonnemang. Kontakta operatören om du vill veta mer.
- GSM-nät: Telefonen är ansluten till ett GSM-nät

**Mottagningskvalitet:** Ju fler staplar som visas, desto bättre är mottagningen.

- Snabbmeddelande alternativet är På.
- Minne fullt Telefonens minne är fullt. Radera objekt så att nya får plats.
- MMS-meddelande Du har fått ett nytt multimediemeddelande.

# Philips originaltillbehör

En del tillbehör, t.ex. standardbatteri och laddare, följer med mobiltelefonen som standard. Andra tillbehör kan beroende på operatör eller återförsäljare ingå i paketet, eller säljas separat. Innehållet i paketet kan således variera.

För att få bästa möjliga prestanda för Philipstelefonen och inte förlora garantin, bör du alltid köpa Philips originaltillbehör som är särskilt utformade för att användas med telefonen. Philips Consumer Electronics ansvarar inte för skador som beror på användning med icke-godkända tillbehör. Fråga efter Philips originaltillbehör där du köpte Philips-telefon.

# Laddare

Laddar telefonens batteri i ett eluttag. Den är så liten att du kan ta med den i handväskan eller portföljen.

# Universellt biltillbehör

Avsedd att användas för röstinmatning till Philipsmobiltelefonen. Tillbehöret är litet och lätt att använda och ger hög ljudkvalitet. Du ansluter helt enkelt tillbehöret till bilens extra kontakt.

# Deluxe headset

Praktisk svarsknapp ger ett enkelt alternativ till att söka efter telefonen. Du svarar på inkommande samtal genom att helt enkelt trycka på knappen. I viloläge trycker du på knappen om du vill aktivera röstuppringning.

I en del länder är det förbjudet att telefonera under bilkörning. Vi rekommenderar att en behörig tekniker installerar bandsfree-tillbehör i bilar.

# Fodral

Ett svart läderfodral som skyddar telefonen mot törnar och repor. Halsband ingår.

# TV Link

Med den här datakabeln kan du visa ett bildspel på din tv. Anslut helt enkelt kabelns dataände till headset-kontakten (överst) på telefonens högra sida. Anslut kabelns videoände till tv-apparatens eller videobandspelarens videoingång. I "TV-diabildvisning" på sidan 66 finns detaljerad information om hur du väljer bilder som kan visas i ett bildspel. Programmet bygger delvis på arbete som utförts av den oberoende JPEG-gruppen.

## Tillbehör för dataanslutning

Enkel dataanslutning till Philips-mobiltelefoner: USB-kabeln ger en höghastighetsanslutning mellan telefonen och datorn. Du behöver bara ansluta telefonen till kabeln så synkroniseras kalender och telefonbok automatiskt på ett par sekunder. Med programmet som följer med kan du skicka fax och SMS, hämta bilder och melodier.

## **Mobile Phone Tools**

Mobiltelefonen levereras med en cd-skiva som innehåller Mobile Phone Tools. Det är ett program som hjälper dig att utnyttja alla fördelarna med IRkommunikation. Mer information finns i avsnittet "Använda telefonen som modem" på sidan 62 och i dokumentationen på cd-skivan.

# SAR-information till slutanvändare

# DENNA TELEFONMODELL UPPFYLLER EU- OCH FCC-KRAVEN OM EXPONERING FÖR RADIOVÅGOR

Mobiltelefonen är en radiosändare och radiomottagare. Den är utformad och tillverkad så att den inte ska överskrida de gränsvärden för radiofrekvent (RF) energi som rekommenderas av Europeiska unionens råd. Dessa gränsvärden ingår i de riktlinjer som fastställts för tillåten RF-exponering av allmänheten. Riktlinjerna har utarbetats av oberoende vetenskapliga organisationer efter regelbundna och grundliga utvärderingar av vetenskapliga studier. Gränsvärdena ger en betydande säkerhetsmarginal för att skydda alla människor, oberoende av ålder och hälsa.

För mobiltelefoner används ett exponeringsmått som kallas SAR (Specific Absorption Rate). Den SAR-gräns som rekommenderas av Europeiska unionens råd är 2,0 W/kg. SAR-testerna har utförts med telefonen i normalt användningsläge och under sändning med högsta certifierad effekt i alla testade frekvensband. SAR mäts visserligen på den högsta certifierade effektnivån, men telefonens faktiska SAR-nivå vid användning kan ligga betydligt lägre än maxvärdet. Det beror på att telefonen är gjord för att användas på flera effektnivåer, så att endast den effekt som krävs för att nå nätet behöver utnyttjas. I allmänhet blir uteffekten lägre, ju närmare du befinner dig en basstation.

Innan en telefonmodell får säljas till allmänheten, måste leverantören visa att den uppfyller kraven i det europeiska RTTE-direktivet. I direktivet ingår som ett väsentligt krav skydd av användarens och alla andra personers hälsa och säkerhet. Det högsta SAR-värdet som uppmätts för Philips-modellen 855 / CT 8558 när den testades för överensstämmelse med standarden var 0,586 W/kg, SAR-nivåerna kan variera mellan olika telefoner och olika lägen, men i samtliga fall uppfylls EU-kraven för RF-exponering.

Telefonen har testats för kroppsburen användning och uppfyller FCC:s (Federal Communications Commission) krav för RF-exponering när den används med de medföljande Philips-tillbehören. Vid användning med andra tillbehör kan det hända att FCC:s kraven för RF-exponering inte uppfylls. Det SAR-gränsvärde som fastställts av amerikanska FCC är 1,6 Wlkg.

De högsta rapporterade värdena är: Huvud: 0,578 W/kg; Kroppsburen: 0,730 W/kg.

# Försäkran om överensstämmelse

Vi,

Philips France - Mobile Telephony 4 rue du Port aux Vins - Les patios 92156 Suresnes Cedex FRANKRIKE

försäkrar som ensam ansvarig att produkten Philips 855 CT 8558 Cellular Mobile Radio GSM 900/GSM 1800 TAC: 352752

som denna försäkran avser, överensstämmer med följande standarder:

EN 60950, EN 50360 och EN 301 489-07 EN 301 511 version 7.0.1 Vi förklarar härmed att alla relevanta radiotestserier har utförts och att ovannämnda produkt överensstämmer med alla väsentliga krav i direktiv 1999/5/EG.

Den bedömning av överensstämmelse som avses i artikel 10, och som närmare föreskrivs i bilaga V till direktiv 1999/5/EG, har följst vad gäller artiklarna 3.1 och 3.2 i samverkan med följande anmälda organ: BABT, Claremont House, 34 Molesey Road, Waltonon-Thames, KT12 4RQ, England Typgodkännande: **0168** 

Le Mans den 2 februari 2004

Jean-Omer Kifouani Quality Manager

Om din Philips-produkt inte skulle fungera som den ska eller är defekt, ber vi dig att lämna tillbaka den till köpstället eller skicka den till Philips National Service Center. I den internationella garantisedel som följer med i förpackningen finns information om serviceställen och om teknisk dokumentation för din utrustning.